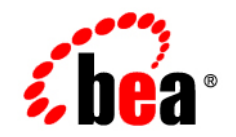

# **BEA**WebLogic Integration™

Upgrade Guide

Version 8.1 Service Pack 6 Revised: August 2006

# Copyright

Copyright © 2004-2006 BEA Systems, Inc. All Rights Reserved.

## **Restricted Rights Legend**

This software and documentation is subject to and made available only pursuant to the terms of the BEA Systems License Agreement and may be used or copied only in accordance with the terms of that agreement. It is against the law to copy the software except as specifically allowed in the agreement. This document may not, in whole or in part, be copied, photocopied, reproduced, translated, or reduced to any electronic medium or machine readable form without prior consent, in writing, from BEA Systems, Inc.

Use, duplication or disclosure by the U.S. Government is subject to restrictions set forth in the BEA Systems License Agreement and in subparagraph (c)(1) of the Commercial Computer Software-Restricted Rights Clause at FAR 52.227-19; subparagraph (c)(1)(ii) of the Rights in Technical Data and Computer Software clause at DFARS 252.227-7013, subparagraph (d) of the Commercial Computer Software-Licensing clause at NASA FAR supplement 16-52.227-86; or their equivalent.

Information in this document is subject to change without notice and does not represent a commitment on the part of BEA Systems. THE SOFTWARE AND DOCUMENTATION ARE PROVIDED "AS IS" WITHOUT WARRANTY OF ANY KIND INCLUDING WITHOUT LIMITATION, ANY WARRANTY OF MERCHANTABILITY OR FITNESS FOR A PARTICULAR PURPOSE. FURTHER, BEA Systems DOES NOT WARRANT, GUARANTEE, OR MAKE ANY REPRESENTATIONS REGARDING THE USE, OR THE RESULTS OF THE USE, OF THE SOFTWARE OR WRITTEN MATERIAL IN TERMS OF CORRECTNESS, ACCURACY, RELIABILITY, OR OTHERWISE.

# **Trademarks or Service Marks**

BEA, BEA JRockit, BEA Liquid Data for WebLogic, BEA WebLogic Server, Built on BEA, Jolt, JoltBeans, SteelThread, Top End, Tuxedo, and WebLogic are registered trademarks of BEA Systems, Inc. BEA AquaLogic, BEA AquaLogic Data Services Platform, BEA AquaLogic Enterprise Security, BEA AquaLogic Service Bus, BEA AquaLogic Service Registry, BEA Builder, BEA Campaign Manager for WebLogic, BEA eLink, BEA Manager, BEA MessageQ, BEA WebLogic Commerce Server, BEA WebLogic Enterprise, BEA WebLogic Enterprise Platform, BEA WebLogic Enterprise Security, BEA WebLogic Express, BEA WebLogic Integration, BEA WebLogic Java Adapter for Mainframe, BEA WebLogic JDriver, BEA WebLogic JRockit, BEA WebLogic Log Central, BEA WebLogic Personalization Server, BEA WebLogic Platform, BEA WebLogic Portal, BEA WebLogic Server Process Edition, BEA WebLogic WorkGroup Edition, BEA WebLogic Workshop, and Liquid Computing are trademarks of BEA Systems, Inc. BEA Mission Critical Support is a service mark of BEA Systems, Inc. All other company and product names may be the subject of intellectual property rights reserved by third parties.

All other trademarks are the property of their respective companies.

# Contents

# 1. Overview

| Terminology Used in This Document | . 1 | -2 |
|-----------------------------------|-----|----|
| Before You Upgrade Your Systems.  | . 1 | -3 |

# 2. Upgrading WebLogic Integration 8.1 SP4 and SP5 to WebLogic Integration 8.1 SP6

Ways to Upgrade WebLogic Integration 8.1 SP4 or SP5 to WebLogic Integration 8.1 SP6 . 2-2  $\,$ 

| Upgrading Domains to WebLogic Integration 8.1 SP6                         | 2-2    |
|---------------------------------------------------------------------------|--------|
| Prerequisites for Upgrading to WebLogic Integration 8.1 SP6               | 2-3    |
| Domains Running In Production Mode Without PointBase                      | 2-3    |
| Upgrading an Application That Uses an Application Integration Control     | l 2-3  |
| Upgrading an Existing WebLogic Integration 8.1 SP4 or SP5 Domain to We    | bLogic |
| Integration 8.1 SP6                                                       | 2-3    |
| Manually Upgrading WebLogic Integration 8.1 SP4 or SP5 Databases to WebLo | gic    |
| Integration 8.1 SP6                                                       | 2-8    |
| Upgrading PointBase                                                       | 2-9    |
|                                                                           |        |

# 3. Upgrading WebLogic Integration 8.1 SP3 or SP4 to WebLogic Integration 8.1 SP5

Ways to Upgrade WebLogic Integration 8.1 SP3 or SP4 to WebLogic Integration 8.1 SP5 . 3-2

Upgrading Domains to WebLogic Integration 8.1 SP5 ..... 3-2

| Prerequisites for Upgrading to WebLogic Integration 8.1 SP5 3-3              |
|------------------------------------------------------------------------------|
| Domains Running In Production Mode Without PointBase                         |
| Upgrading an Application That Uses an Application Integration Control 3-3    |
| Upgrading an Existing WebLogic Integration 8.1 SP3 or SP4 Domain to WebLogic |
| Integration 8.1 SP5 3-3                                                      |
| Manually Upgrading WebLogic Integration 8.1 SP3 or SP4 Databases to WebLogic |
| Integration 8.1 SP5 3-8                                                      |
| Upgrading PointBase                                                          |

# 4. Upgrading WebLogic Integration 8.1 SP2 and SP3 to WebLogic Integration 8.1 SP4

|    | Ways to Upgrade WebLogic Integration 8.1 SP2 or SP3 to WebLogic Integration 8.1 SP4.<br>4-2                |
|----|----------------------------------------------------------------------------------------------------|
|    | Upgrading Domains to WebLogic Integration 8.1 SP4                                                          |
|    | Prerequisites for Upgrading to WebLogic Integration 8.1 SP4                                                |
|    | Domains Running In Production Mode Without PointBase 4-3                                                   |
|    | Upgrading an Application That Uses an Application Integration Control 4-3                                  |
|    | Upgrading an Existing WebLogic Integration 8.1 SP2 or SP3 Domain to WebLogic                               |
|    | Integration 8.1 SP4 4-3                                                                                    |
|    | Manually Upgrading WebLogic Integration 8.1 SP2 or SP3 Databases to WebLogic                               |
|    | Integration 8.1 SP4                                                                                        |
|    | Creating the Required WebLogic Integration Queues For a Clustered Domain when                              |
|    | Upgrading from WebLogic Integration 8.1 SP2 4-8                                                            |
|    | Upgrading PointBase                                                                                        |
| 5. | Upgrading WebLogic Integration 2.1 SP2 and WebLogic<br>Integration 7.0 SP2 to WebLogic Integration 8.1 SP2 |
|    | About Upgrading                                                                                            |
|    | What Is Upgraded by the Upgrade Utilities and Wizard                                                       |

| Features That Require Manual Upgrading                        | 5-4  |
|---------------------------------------------------------------|------|
| Contivo Analyst Does Not Require Upgrade                      | 5-5  |
| Installing the Upgrade Utilities and Wizard                   | 5-5  |
| Install the Upgrade Utilities and Wizard                      | 5-5  |
| Edit aiExport21                                               | 5-6  |
| Contents of Upgrade JAR.                                      | 5-6  |
| Upgrading to WebLogic Integration 8.1 Service Pack 2          | 5-7  |
| Overview of Upgrade Process                                   | 5-7  |
| Creating an Application For Upgrade                           | 5-8  |
| Re-deploying Business Operations EJB                          | 5-9  |
| Exporting Package File from WebLogic Integration BPM Studio   | 5-10 |
| Exporting Trading Partner Management Configuration Data       | 5-11 |
| Upgrading TPM Configuration Data                              | 5-12 |
| What the Trading Partner Management Upgrade Utility Does      | 5-12 |
| Information Not Upgraded by the Utility                       | 5-13 |
| Limitations                                                   | 5-13 |
| Warning Case                                                  | 5-14 |
| Using the Trading Partner Management Upgrade Utility          | 5-14 |
| Exporting Application Views and other AI Repository Artifacts | 5-16 |
| Exporting AI Repository Artifacts                             | 5-16 |
| Repackaging Application Integration Adapters and Deploy       | 5-19 |
| What the aiRepackageAdapter Utility Does                      | 5-19 |
| Using the aiRepackageAdapter Utility                          | 5-20 |
| Importing Application Views and Other AI Repository Artifacts | 5-20 |
| What the Import-Export Utility Does                           | 5-21 |
| Limitations                                                   | 5-21 |
| Using the Import-Export Utility                               | 5-22 |
| Invoking the Import-Export Utility from the Command Line      | 5-24 |

| Using the Import-Export API 5-28                                             |
|------------------------------------------------------------------------------|
| Upgrading Workflows                                                          |
| About the Upgrade Wizard                                                     |
| What the Wizard Upgrades                                                     |
| Upgrade Wizard Limitations                                                   |
| Using the Upgrade Wizard                                                     |
| Viewing the Upgrade Log                                                      |
| Running and Testing Upgraded Business Processes                              |
| Upgrading WebLogic Integration 7.0 SP2 Adapters Developed by ADK to WebLogic |
| Integration 8.1 SP2                                                          |
| JMS Bridge Interoperability                                                  |

# 6. Upgrading Security Features

| WebLogic Server Security Upgrade                       |
|--------------------------------------------------------|
| WebLogic BPM Security Upgrade                          |
| WebLogic BPM Users, Roles, and Organizations           |
| WebLogic BPM Users                                     |
| WebLogic BPM Roles and Organizations                   |
| WebLogic BPM Calendars and Email                       |
| WebLogic BPM Permissions                               |
| WebLogic B2B Security Upgrade                          |
| Upgrading Certificates in WebLogic Integration 2.1 SP2 |
| Upgrading Certificates in WebLogic Integration 7.0 SP2 |
| Upgrading Trading Partner Security Configuration       |
| Upgrading Use of com.bea.b2b.security Classes          |
| WebLogic Application Integration Security Upgrade      |
| Repackaging Adapter Code                               |
| Upgrading Application View Access Control              |

# 7. Upgrading Application View Controls Created in WebLogic Workshop

# 8. Upgrading Utility Adapters

| Use Email Controls and Event Generators Instead of Adapter for Email   | 8-2 |
|------------------------------------------------------------------------|-----|
| Use File Controls and Event Generators Instead of the Adapter for File | 8-2 |
| New Adapter for RDBMS 8.1                                              | 8-3 |

# 9. Upgrading an Adapter Development Project

# Index

vii

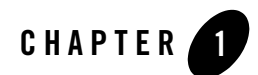

# **Overview**

This document provides information about upgrading previous versions of BEA WebLogic Integration<sup>TM</sup> to WebLogic Integration 8.1 Service Pack 6 (SP6).

The following sections are included:

| Section                                                                                                 | Explains how to upgrade the following | То                           |
|----------------------------------------------------------------------------------------------------|---------------------------------------|------------------------------|
| Chapter 2, "Upgrading<br>WebLogic Integration<br>8.1 SP4 and SP5 to<br>WebLogic Integration<br>8.1 SP6" | WebLogic Integration 8.1 SP4 or SP5   | WebLogic Integration 8.1 SP6 |
| Chapter 3, "Upgrading<br>WebLogic Integration<br>8.1 SP3 or SP4 to<br>WebLogic Integration<br>8.1 SP5"  | WebLogic Integration 8.1 SP3 or SP4   | WebLogic Integration 8.1 SP5 |
| Chapter 4, "Upgrading<br>WebLogic Integration<br>8.1 SP2 and SP3 to<br>WebLogic Integration<br>8.1 SP4" | WebLogic Integration 8.1 SP2 or SP3   | WebLogic Integration 8.1 SP4 |

| Section                                                                                                    | Explains how to upgrade the following                                                     | То                                                    |
|----------------------------------------------------------------------------------------------------|-------------------------------------------------------------------------------------------|-------------------------------------------------------|
| Chapter 5, "Upgrading<br>WebLogic Integration<br>2.1 SP2 and WebLogic<br>Integration 7.0 SP2 to<br>WebLogic Integration<br>8.1 SP2" | WebLogic Integration 2.1 SP2 or<br>WebLogic Integration 7.0 SP2                           | WebLogic Integration 8.1 SP2                          |
| Chapter 6, "Upgrading<br>Security Features"                                                                                         | Security configuration data from<br>WebLogic Integration 2.1 SP2 or 7.0<br>SP2            | WebLogic Integration 8.1 SP2                          |
| Chapter 7, "Upgrading<br>Application View<br>Controls Created in<br>WebLogic Workshop"                                              | Application View controls created in<br>WebLogic Workshop <sup>®</sup> 7.0 SP2            | WebLogic Integration 8.1 SP2                          |
| Chapter 8, "Upgrading<br>Utility Adapters"                                                                                          | Utility adapters, Email and File, in<br>WebLogic Integration 2.1 SP2 and<br>7.0 SP2       | WebLogic Integration 8.1 <sup>1</sup> SP2             |
| Chapter 9, "Upgrading<br>an Adapter<br>Development Project"                                                                         | WebLogic Integration 7.0 SP2<br>Adapter Development Kit (ADK)<br>adapter development tree | WebLogic Integration 8.1 ADK adapter development tree |

1. These adapters have been replaced in WebLogic Integration 8.1 with system features. Consequently, these two adapters cannot be upgraded, and you will need to replace their implementation with the new features.

# **Terminology Used in This Document**

We recommend that, before proceeding, you familiarize yourself with the following terminology:

- Upgrade To update BEA WebLogic Platform<sup>™</sup> (and its components) from a previous release or service pack to a more recent release or service pack. This may include updating an existing application or domain configuration to run in a more recent version.
- Migrate To move an application or domain configuration from a third-party product to a BEA product.
- Interoperability (1) The capability of an application deployed in one release or service pack to communicate with another application that is deployed in a different release or

service pack. (2) The capability of WebLogic Platform components to communicate with third-party software via standard protocols.

• Compatibility – The capability of an application built using one release or service pack to run in another release or service pack, with or without rebuilding the application.

## **Before You Upgrade Your Systems**

The WebLogic Platform 8.1 *Upgrade Planning Guide* describes how to complete the following tasks prior to upgrading your WebLogic Platform software:

- Backing up applications and domains
- Backing up Node Manager files
- Choosing an upgrade installation method
  - **Note:** Neither Smart Update nor the upgrade package installer can be used for upgrading from WebLogic Platform 8.1 SP3 or SP4 to WebLogic Integration 8.5. This upgrade path requires a complete, full installation.
- Choosing an upgrade path for your applications to the latest service pack
- Make sure you have Apache Ant 1.5 or later installed on your machine. For information about obtaining, installing, and using Apache Ant, visit the following Web site:

http://ant.apache.org/

- Upgrading silent configuration scripts
- Upgrading WebLogic Server plug-ins

Documentation for the preceding topics are available in the topic "Roadmap for Upgrading WebLogic Platform." See also "FAQ for Upgrading to WebLogic Platform."

Overview

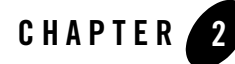

# Upgrading WebLogic Integration 8.1 SP4 and SP5 to WebLogic Integration 8.1 SP6

This section provides information on upgrading to BEA WebLogic Integration 8.1 Service Pack 6 (SP6).

## **Topics Included in this Section**

Ways to Upgrade WebLogic Integration 8.1 SP4 or SP5 to WebLogic Integration 8.1 SP6 Describes the different upgrades paths available.

#### **Upgrading Domains to WebLogic Integration 8.1 SP6**

Describes the process of upgrading domains created in WebLogic Integration 8.1 SP3 or SP4 to SP5.

```
Manually Upgrading WebLogic Integration 8.1 SP4 or SP5 Databases to WebLogic Integration 8.1 SP6
```

Describes the process of manually upgrading databases created in WebLogic Integration 8.1 SP3 or SP4 to SP5.

#### **Upgrading PointBase**

Describes the process of manually upgrading the PointBase database.

# Ways to Upgrade WebLogic Integration 8.1 SP4 or SP5 to WebLogic Integration 8.1 SP6

WebLogic Integration 8.1 SP6 is installed as part of WebLogic Platform 8.1 SP6. You can upgrade from WebLogic Integration 8.1 SP4 and SP5 to WebLogic Integration 8.1 SP6 using one of the following ways:

• A new installation of WebLogic Integration 8.1 SP6 that is separate from the existing WebLogic Integration 8.1 SP4 or SP5 installation. When installing WebLogic Integration 8.1 SP6 in this manner, you should install it in a separate home directory from the existing WebLogic Integration 8.1 SP4 or SP5 installation. For this type of installation, you can use either the net installer or package installer of WebLogic Platform 8.1 SP6 for your operating system.

For information about upgrading WebLogic Platform 8.1 SP6 as a separate installation, see *Installing WebLogic Platform* at the following URL:

http://edocs.bea.com/platform/docs81/install/index.html

• An upgrade installation of WebLogic Integration 8.1 SP6 that is installed over the existing WebLogic Integration 8.1 SP4 or SP5 installation. For this type of installation, you should use Smart Update.

For information about upgrading WebLogic Platform 8.1 SP6 as an upgrade installation, see "Installing Service Packs and Rolling Patches" in *Installing WebLogic Platform* at the following URL:

http://edocs.bea.com/platform/docs81/install/update.html

# **Upgrading Domains to WebLogic Integration 8.1 SP6**

Domains created for WebLogic Integration 8.1 SP5 must be upgraded to run with WebLogic Integration 8.1 SP6.

To help you upgrade your WebLogic Integration domains, upgrade scripts are included in WebLogic Integration 8.1 SP6. These scripts facilitate upgrading domains, including those domains created with the BEA WebLogic 8.1 SP6 Configuration Wizard.

This section includes information on the following topics:

- Prerequisites for Upgrading to WebLogic Integration 8.1 SP6
- Upgrading an Existing WebLogic Integration 8.1 SP4 or SP5 Domain to WebLogic Integration 8.1 SP6

# Prerequisites for Upgrading to WebLogic Integration 8.1 SP6

This section contains information you should be aware of before upgrading WebLogic Integration 8.1 SP4 or SP5 to WebLogic Integration 8.1 SP6. To learn more about upgrading your WebLogic Platform installation, see "Before You Upgrade Your Systems" in *Upgrade Planning Guide* at the following URL:

http://edocs.bea.com/platform/docs81/upgrade/index.html

**Note:** If your WebLogic Integration 8.1 SP6 domain contains both WebLogic Integration and WebLogic Portal<sup>®</sup> resources, please review the information in the "Upgrading WebLogic Platform Domains and Applications to the Latest Service Pack" section in the *Upgrade Planning Guide* available at the following URL:

http://edocs.bea.com/platform/docs81/upgrade/index.html

### **Domains Running In Production Mode Without PointBase**

For WebLogic Integration 8.1 domains running in production mode without the PointBase database, the nopointbase option must be passed to startWebLogic.cmd or startWebLogic.sh. Otherwise, the server will not start correctly; WebLogic Integration 8.1 enables PointBase even when it is not used by the configuration.

### Upgrading an Application That Uses an Application Integration Control

For an application using an Application Integration control that was originally deployed using the WebLogic Workshop auto-deploy feature, you must first undeploy the application and then redeploy it using the WebLogic Integration Administration Console or the command line deployer.

# Upgrading an Existing WebLogic Integration 8.1 SP4 or SP5 Domain to WebLogic Integration 8.1 SP6

This section provides the steps for upgrading either an existing single node or clustered domain generated for WebLogic Integration 8.1 SP5 to WebLogic Integration 8.1 SP6. Another way to update to a WebLogic Integration 8.1 SP5 domain is to create a new WebLogic Integration 8.1 SP6 domain and move your existing WebLogic Integration 8.1 SP5 applications to the new domain. To learn more see "Creating a New Domain and Deploying Applications Into It" in *Roadmap for Upgrading WebLogic Platform* available at the following URL:

http://edocs.bea.com/platform/docs81/upgrade/roadmap.html

Upgrading WebLogic Integration 8.1 SP4 and SP5 to WebLogic Integration 8.1 SP6

To upgrade a domain generated for WebLogic Integration 8.1 SP5 to WebLogic Integration 8.1 SP6, complete the following steps:

- 1. Set the correct environment and paths:
  - a. Go to BEA\_HOME\_816/weblogic81/common/bin directory.

In the preceding line, *BEA\_HOME\_816* represents the directory where WebLogic Platform 8.1 SP6 is installed.

b. Execute the environment script by entering the following:

UNIX using sh or ksh: . ./commEnv.sh

Windows: commEnv.cmd

- 2. Shut down any instances of WebLogic Server<sup>®</sup> running on the domain being upgraded.
- 3. Set the *ANT\_OPTS* environment variable on your machine to -Xmx256m, to ensure that Ant has enough memory available to complete the domain upgrade procedure. To set the *ANT\_OPTS* variable, enter the command appropriate for your operating system:

Windows: set ANT\_OPTS=-Xmx256m

UNIX: setenv ANT\_OPTS -Xmx256m

- 4. If you are using PointBase as your database, follow the procedure in "Upgrading PointBase," then continue with the next step.
- 5. Locate the options.properties.sample file in the following directory:

BEA\_HOME\_816/weblogic81/integration/upgrade

In the preceding line, *BEA\_HOME\_816* represents the directory where WebLogic Platform 8.1 SP6 is installed.

6. Using the options.properties.sample file as a template, create a file named options.properties, and specify the following values in it:

**Note:** Use "/" as a file separator.

| Command                     | Description                                                                                                    |
|-----------------------------|----------------------------------------------------------------------------------------------------|
| current.version= <i>sp5</i> | The version of WebLogic Platform from which you want to upgrade. For example, sp5.                                                                                                    |
| domain.path=path            | The absolute path of the domain to upgrade. For example:                                                                                                    |
|                             | c:/bea/user_projects/domains/myDomain                                                                                                    |
| beahome.path=path           | The absolute path to the WebLogic Integration 8.1 SP5 installation. For example:                                                                                                    |
|                             | c:/bea                                                                                                    |
| beahome.latest.path=path    | Absolute path to the WebLogic Integration 8.1 SP6 installation.<br>For example:                                                                                                    |
|                             | c:/bea                                                                                                    |
| os=both                     | Specify the platform on which the software is being upgraded, ideally use the default value both.                                                                                                    |
|                             | Note: Note: If you specify the property os=unix, substitutions<br>may be skipped when executing the upgrade Ant script target<br>as described in step 10. Therefore, we recommend that you<br>use the default property os=both; this ensures that all paths<br>are properly upgraded. |
|                             | If you choose run the upgrade script using the os=unix property, you should run the update_paths target manually.                                                                                                    |
| weblogic=weblogic81         | Name of the directory in which WebLogic Integration SP5 is installed. Default value is weblogic81.                                                                                                    |
| weblogic.latest=weblogic81  | Name of the directory in which WebLogic Integration SP6 is installed. Default value is weblogic81.                                                                                                    |
| platform.hp=false           | Ideally use the default value false, which indicates the platform is not HP-UX. Set the value to true if the platform is HP-UX.                                                                                                    |
| db_upgrade= <i>true</i>     | Set the value as true for any supported database except PointBase.<br>If the domain is configured to use PointBase, set the value to false.<br>See step 8. for more information on the database upgrade process.                                                                      |

### Table 2-1 Values for the options.properties file

Upgrading WebLogic Integration 8.1 SP4 and SP5 to WebLogic Integration 8.1 SP6

- Note: If you have upgraded to WebLogic Integration 8.1 SP6 using Smart Update, beahome.path and beahome.latest.path should specify the same directory path. For example, on Windows if you installed WebLogic Integration 8.1 SP5 in the c:/bea directory and then used the Smart Update to upgrade that installation to WebLogic Integration 8.1 SP6, both beahome.path and beahome.latest.path should point to the c:/bea directory.
- **Note:** BEA recommends that you use the option backup=true. Setting this option to true in your options.properties file means that the domain specified in the domain.path is backed up to *domain.path\_BK\_timestamp*.
- 7. Locate the upgrade scripts in the following directory:

BEA\_HOME\_816/weblogic81/integration/upgrade

In the preceding line, *BEA\_HOME\_816* represents the directory where WebLogic Platform 8.1 SP6 is installed.

8. Determine if you need or want to manually upgrade the database or use the upgrade script.

Upgrading the database structure is implicit in the upgrade process. If you are using PointBase or prefer to do this as a separate step, you must invoke the upgrade script with the database flag set to false as follows: -Ddb\_upgrade=false and then upgrade the database manually.

To learn more about upgrading the database manually, see "Upgrading PointBase" on page 2-9 or "Manually Upgrading WebLogic Integration 8.1 SP4 or SP5 Databases to WebLogic Integration 8.1 SP6" on page 2-8.

- **Note:** The databases must be upgraded before you start the WebLogic Integration 8.1 SP6 server in the upgraded domain.
- 9. Run the following ant target to upgrade the JDK version reference:

ant -f domain\_upgrade.xml update\_paths

10. Run the upgrade script for the domain that you have created:

```
ant -f domain_upgrade.xml upgrade
   -Doptions.properties=[<your options file>]
   -Dcurrent.version=[sp3|sp4]
   -Dsingle.node=[true|false]
   -Ddb_type=[oracle|sybase|mssql|db2|pointbase]
   -Ddb_user=[<user_name>]
   -Ddb_password=[<password>] -Ddb_server=[<server>:<port>]
   -Ddb_name=[<database_name>]
```

The your\_options\_file is usually called the options.properties. The user\_name and password are the valid username and password for the database. For help on the ant syntax, type ant on the command line.

- **Note:** If you are upgrading your database using the script, the data source must be connected to an active database.
- **Warning:** Do not upgrade your domain more than once. If you do, the domain upgrade process will fail with an error.
- 11. Remove the domain server's .wlnotdelete subdirectory and all its contents. This subdirectory, which contains the server's cache, is located in the domain's server directory. For example:

c:\bea\user\_projects\domains\mydomain\examplesServer\.wlnotdelete

Removing the .wlnotdelete subdirectory ensures that all domain upgrade changes become effective when the server is restarted.

**Note:** Note: To see the available Ant targets and a description of each, enter the following command from the *WL\_HOME/integration/upgrade* directory:

ant -f domain\_upgrade.xml usage

12. If you are upgrading a clustered domain, delete the staging directories for the administration and managed servers in the upgraded domain.

This ensures that all the servers get the upgraded WebLogic Integration applications from the WebLogic Integration 8.1 SP6 installation rather than the local staging directories, which may be outdated.

For example, if your domain contains an administration server named cgServer and two managed servers named new\_managedServer\_1 and new\_managedServer\_2, go to the directory that contains the domain and delete the directories (including the contents) named cgServer, new\_managedServer\_1, and new\_managedServer\_2.

**Note:** To learn more about domains, see "System Administration" in the WebLogic Server documentation at the following URL:

http://edocs.bea.com/wls/docs81/admin.html

# Manually Upgrading WebLogic Integration 8.1 SP4 or SP5 Databases to WebLogic Integration 8.1 SP6

If you suppressed the automatic upgrading of the databases when you upgraded the domain, you must upgrade the database manually before you can start the WebLogic Server 8.1 SP6 server. If you did not suppress the database upgrade during the domain upgrade process, you can skip this section.

The database schemas in WebLogic Integration 8.1 SP6 have changed from WebLogic Integration 8.1 SP5. To update your databases manually, you need to run the script for the databases that you use. Scripts are provided for Oracle<sup>®</sup>, PointBase<sup>®</sup>, Sybase<sup>®</sup>, DB2<sup>®</sup> and Microsoft<sup>®</sup> SQL Server<sup>™</sup> databases.

To manually upgrade databases from WebLogic Integration 8.1 SP5 to WebLogic Integration 8.1 SP6, complete the following steps:

Note: If you are using the PointBase database, see "Upgrading PointBase" on page 2-9.

1. Locate the database upgrade scripts in the following directory:

### **On Windows:**

 ${\it BEA\_HOMe\_816} \ weblogic 81 \ integration \ dbscripts \ db\_directory$ 

### **On UNIX:**

BEA\_HOME\_816/weblogic81/integration/dbscripts/db\_directory

In the previous paragraphs, *BEA\_HOME\_816* represents the directory in which you installed WebLogic Platform 8.1 SP5, and *db\_directory* represents oracle, pointbase, sybase, db2, or mssql.

2. Execute the following database upgrade command and depending on values in the options.properties file, the respective upgrade scripts will be executed.

ant -f domain\_upgrade.xml upgrade\_dbs

**Note:** Ensure the db\_upgrade property is set to *true* in order to successfully execute the command.

3. Start the WebLogic Integration 8.1 SP6 server from the upgraded domain.

## **Upgrading PointBase**

If you are using the PointBase database, you must upgrade it manually.

To manually upgrade the PointBase database from WebLogic Integration 8.1 SP4 or SP5 to WebLogic Integration 8.1 SP6, complete the following steps:

- 1. Start the PointBase server:
  - a. Open either a UNIX shell or a Windows command prompt window and navigate to the domain root for the domain you just upgraded.
  - b. Run the setdomainenv script.
  - c. Start the PointBase server:

#### **On Windows**:

```
WL_HOME\common\bin\startPointBase.cmd -port=9093 -debug=0
-console=false -background=true -ini=DOMAIN_HOME\pointbase.ini >
DOMAIN_HOME/pointbase.log 2>&1
```

#### **On UNIX:**

```
WL_HOME/common/bin/startPointBase.sh -port=9093 -debug=0
-console=false -background=true -ini=DOMAIN_HOME\pointbase.ini >
DOMAIN_HOME/pointbase.log 2>&1
```

In the preceding line, *WL\_HOME* is the weblogic81 directory of the WebLogic Platform 8.1 SP6.

- **Note:** This is a generic PointBase startup command. You may need to customize this command if you are not using the default directories.
- 2. To upgrade the database, execute the following command:

```
ant -f domain_upgrade.xml upgrade_dbs
```

**Note:** Ensure the db\_upgrade property is set to *false* in order to successfully execute the command.

Upgrading WebLogic Integration 8.1 SP4 and SP5 to WebLogic Integration 8.1 SP6

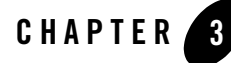

# Upgrading WebLogic Integration 8.1 SP3 or SP4 to WebLogic Integration 8.1 SP5

This section provides information on upgrading to BEA WebLogic Integration 8.1 Service Pack 5 (SP5).

## **Topics Included in this Section**

Ways to Upgrade WebLogic Integration 8.1 SP3 or SP4 to WebLogic Integration 8.1 SP5 Describes the different upgrades paths available.

#### **Upgrading Domains to WebLogic Integration 8.1 SP5**

Describes the process of upgrading domains created in WebLogic Integration 8.1 SP3 or SP4 to SP5.

```
Manually Upgrading WebLogic Integration 8.1 SP3 or SP4 Databases to WebLogic Integration 8.1 SP5
```

Describes the process of manually upgrading databases created in WebLogic Integration 8.1 SP3 or SP4 to SP5.

#### **Upgrading PointBase**

Describes the process of manually upgrading the PointBase database.

# Ways to Upgrade WebLogic Integration 8.1 SP3 or SP4 to WebLogic Integration 8.1 SP5

WebLogic Integration 8.1 SP5 is installed as part of WebLogic Platform 8.1 SP5. You can upgrade from WebLogic Integration 8.1 SP3 or SP4 to WebLogic Integration 8.1 SP5 using one of the following ways:

• A new installation of WebLogic Integration 8.1 SP5 that is separate from the existing WebLogic Integration 8.1 SP3 or SP4 installation. When installing WebLogic Integration 8.1 SP5 in this manner, you should install it in a separate home directory from the existing WebLogic Integration 8.1 SP3 or SP4 installation. For this type of installation, you can use either the net installer or package installer of WebLogic Platform 8.1 SP5 for your operating system.

For information about upgrading WebLogic Platform 8.1 SP5 as a separate installation, see *Installing WebLogic Platform* at the following URL:

http://edocs.bea.com/platform/docs81/install/index.html

• An upgrade installation of WebLogic Integration 8.1 SP5 that is installed over the existing WebLogic Integration 8.1 SP3 or SP4 installation. For this type of installation, you should use Smart Update.

For information about upgrading WebLogic Platform 8.1 SP5 as an upgrade installation, see "Installing Service Packs and Rolling Patches" in *Installing WebLogic Platform* at the following URL:

http://edocs.bea.com/platform/docs81/install/update.html

# **Upgrading Domains to WebLogic Integration 8.1 SP5**

Domains created for WebLogic Integration 8.1 SP3 or SP4 must be upgraded to run with WebLogic Integration 8.1 SP5.

To help you upgrade your WebLogic Integration domains, upgrade scripts are included in WebLogic Integration 8.1 SP5. These scripts facilitate upgrading domains, including those domains created with the BEA WebLogic 8.1 SP5 Configuration Wizard.

This section includes information on the following topics:

- Prerequisites for Upgrading to WebLogic Integration 8.1 SP5
- Upgrading an Existing WebLogic Integration 8.1 SP3 or SP4 Domain to WebLogic Integration 8.1 SP5

32

# Prerequisites for Upgrading to WebLogic Integration 8.1 SP5

This section contains information you should be aware of before upgrading WebLogic Integration 8.1 SP3 or SP4 to WebLogic Integration 8.1 SP5. To learn more about upgrading your WebLogic Platform installation, see "Before You Upgrade Your Systems" in *Upgrade Planning Guide* at the following URL:

http://edocs.bea.com/platform/docs81/upgrade/index.html

**Note:** If your WebLogic Integration 8.1 SP3 or SP4 domain contains both WebLogic Integration and WebLogic Portal<sup>®</sup> resources, please review the information in the "Upgrading WebLogic Platform Domains and Applications to the Latest Service Pack" section in the *Upgrade Planning Guide* available at the following URL:

http://edocs.bea.com/platform/docs81/upgrade/index.html

### **Domains Running In Production Mode Without PointBase**

For WebLogic Integration 8.1 domains running in production mode without the PointBase database, the nopointbase option must be passed to startWebLogic.cmd or startWebLogic.sh. Otherwise, the server will not start correctly; WebLogic Integration 8.1 enables PointBase even when it is not used by the configuration.

## Upgrading an Application That Uses an Application Integration Control

For an application using an Application Integration control that was originally deployed using the WebLogic Workshop auto-deploy feature, you must first undeploy the application and then redeploy it using the WebLogic Integration Administration Console or the command line deployer.

# Upgrading an Existing WebLogic Integration 8.1 SP3 or SP4 Domain to WebLogic Integration 8.1 SP5

This section provides the steps for upgrading either an existing single node or clustered domain generated for WebLogic Integration 8.1 SP3 or SP4 to WebLogic Integration 8.1 SP5. Another way to update to a WebLogic Integration 8.1 SP5 domain is to create a new WebLogic Integration 8.1 SP5 domain and move your existing WebLogic Integration 8.1 SP3 or SP4 applications to the new domain. To learn more see "Creating a New Domain and Deploying Applications Into It" in *Roadmap for Upgrading WebLogic Platform* available at the following URL:

http://edocs.bea.com/platform/docs81/upgrade/roadmap.html

Upgrading WebLogic Integration 8.1 SP3 or SP4 to WebLogic Integration 8.1 SP5

To upgrade a domain generated for WebLogic Integration 8.1 SP3 or SP4 to WebLogic Integration 8.1 SP5, complete the following steps:

- 1. Set the correct environment and paths:
  - a. Go to BEA\_HOME\_815/weblogic81/common/bin directory.

In the preceding line, *BEA\_HOME\_815* represents the directory where WebLogic Platform 8.1 SP5 is installed.

b. Execute the environment script by entering the following:

UNIX using sh or ksh: . ./commEnv.sh

Windows: commEnv.cmd

- 2. Shut down any instances of WebLogic Server<sup>®</sup> running on the domain being upgraded.
- 3. Set the *ANT\_OPTS* environment variable on your machine to -Xmx256m, to ensure that Ant has enough memory available to complete the domain upgrade procedure. To set the *ANT\_OPTS* variable, enter the command appropriate for your operating system:

Windows: set ANT\_OPTS=-Xmx256m

UNIX: setenv ANT\_OPTS -Xmx256m

- 4. If you are using PointBase as your database, follow the procedure in "Upgrading PointBase," then continue with the next step.
- 5. Locate the options.properties.sample file in the following directory:

BEA\_HOME\_815/weblogic81/integration/upgrade

In the preceding line, *BEA\_HOME\_815* represents the directory where WebLogic Platform 8.1 SP5 is installed.

6. Using the options.properties.sample file as a template, create a file named options.properties, and specify the following values in it:

**Note:** Use "/" as a file separator.

| Command                    | Description                                                                                                    |
|----------------------------|----------------------------------------------------------------------------------------------------|
| current.version=sp4        | The version of WebLogic Platform from which you want to upgrade. For example, sp3 or sp4                                                                                                    |
| domain.path=path           | The absolute path of the domain to upgrade. For example:                                                                                                    |
|                            | c:/bea/user_projects/domains/myDomain                                                                                                    |
| beahome.path=path          | The absolute path to the WebLogic Integration 8.1 SP3 or SP4 installation. For example:                                                                                                    |
|                            | c:/bea                                                                                                    |
| beahome.latest.path=path   | Absolute path to the WebLogic Integration 8.1 SP5 installation.<br>For example:                                                                                                    |
|                            | c:/bea                                                                                                    |
| os=both                    | Specify the platform on which the software is being upgraded, ideally use the default value both.                                                                                                    |
|                            | Note: Note: If you specify the property os=unix, substitutions<br>may be skipped when executing the upgrade Ant script target<br>as described in step 10. Therefore, we recommend that you<br>use the default property os=both; this ensures that all paths<br>are properly upgraded. |
|                            | If you choose run the upgrade script using the os=unix property, you should run the update_paths target manually.                                                                                                    |
| weblogic=weblogic81        | Name of the directory in which WebLogic Integration SP3 or SP4 is installed. Default value is weblogic81.                                                                                                    |
| weblogic.latest=weblogic81 | Name of the directory in which WebLogic Integration SP5 is installed. Default value is weblogic81.                                                                                                    |
| platform.hp=false          | Ideally use the default value false, which indicates the platform is not HP-UX. Set the value to true if the platform is HP-UX.                                                                                                    |
| db_upgrade= <i>true</i>    | Set the value as true for any supported database except PointBase.<br>If the domain is configured to use PointBase, set the value to false.<br>See step 8. for more information on the database upgrade process.                                                                      |

### Table 3-1 Values for the options.properties file

Upgrading WebLogic Integration 8.1 SP3 or SP4 to WebLogic Integration 8.1 SP5

- Note: If you have upgraded to WebLogic Integration 8.1 SP5 using Smart Update, beahome.path and beahome.latest.path should specify the same directory path. For example, on Windows if you installed WebLogic Integration 8.1 SP4 in the c:/bea directory and then used the Smart Update to upgrade that installation to WebLogic Integration 8.1 SP5, both beahome.path and beahome.latest.path should point to the c:/bea directory.
- **Note:** BEA recommends that you use the option backup=true. Setting this option to true in your options.properties file means that the domain specified in the domain.path is backed up to *domain.path\_BK\_timestamp*.
- 7. Locate the upgrade scripts in the following directory:

BEA\_HOME\_815/weblogic81/integration/upgrade

In the preceding line, *BEA\_HOME\_815* represents the directory where WebLogic Platform 8.1 SP5 is installed.

8. Determine if you need or want to manually upgrade the database or use the upgrade script.

Upgrading the database structure is implicit in the upgrade process. If you are using PointBase or prefer to do this as a separate step, you must invoke the upgrade script with the database flag set to false as follows: -Ddb\_upgrade=false and then upgrade the database manually.

To learn more about upgrading the database manually, see "Upgrading PointBase" on page 3-9 or "Manually Upgrading WebLogic Integration 8.1 SP3 or SP4 Databases to WebLogic Integration 8.1 SP5" on page 3-8.

- **Note:** The databases must be upgraded before you start the WebLogic Integration 8.1 SP5 server in the upgraded domain.
- 9. Run the following ant target to upgrade the JDK version reference:

ant -f domain\_upgrade.xml update\_paths

10. Run the upgrade script for the domain that you have created:

```
ant -f domain_upgrade.xml upgrade
   -Doptions.properties=[<your options file>]
   -Dcurrent.version=[sp3|sp4]
   -Dsingle.node=[true|false]
   -Ddb_type=[oracle|sybase|mssql|db2|pointbase]
   -Ddb_user=[<user_name>]
   -Ddb_password=[<password>] -Ddb_server=[<server>:<port>]
   -Ddb_name=[<database_name>]
```

36

The your\_options\_file is usually called the options.properties. The user\_name and password are the valid username and password for the database. For help on the ant syntax, type ant on the command line.

- **Note:** If you are upgrading your database using the script, the data source must be connected to an active database.
- **Warning:** Do not upgrade your domain more than once. If you do, the domain upgrade process will fail with an error.
- 11. Remove the domain server's .wlnotdelete subdirectory and all its contents. This subdirectory, which contains the server's cache, is located in the domain's server directory. For example:

c:\bea\user\_projects\domains\mydomain\examplesServer\.wlnotdelete

Removing the .wlnotdelete subdirectory ensures that all domain upgrade changes become effective when the server is restarted.

**Note:** Note: To see the available Ant targets and a description of each, enter the following command from the *WL\_HOME/integration/upgrade* directory:

ant -f domain\_upgrade.xml usage

12. If you are upgrading a clustered domain, delete the staging directories for the administration and managed servers in the upgraded domain.

This ensures that all the servers get the upgraded WebLogic Integration applications from the WebLogic Integration 8.1 SP5 installation rather than the local staging directories, which may be outdated.

For example, if your domain contains an administration server named cgServer and two managed servers named new\_managedServer\_1 and new\_managedServer\_2, go to the directory that contains the domain and delete the directories (including the contents) named cgServer, new\_managedServer\_1, and new\_managedServer\_2.

**Note:** To learn more about domains, see "System Administration" in the WebLogic Server documentation at the following URL:

http://edocs.bea.com/wls/docs81/admin.html

## Manually Upgrading WebLogic Integration 8.1 SP3 or SP4 Databases to WebLogic Integration 8.1 SP5

If you suppressed the automatic upgrading of the databases when you upgraded the domain, you must upgrade the database manually before you can start the WebLogic Server 8.1 SP5 server. If you did not suppress the database upgrade during the domain upgrade process, you can skip this section.

The database schemas in WebLogic Integration 8.1 SP5 have changed from WebLogic Integration 8.1 SP3 or SP4. To update your databases manually, you need to run the script for the databases that you use. Scripts are provided for Oracle<sup>®</sup>, PointBase<sup>®</sup>, Sybase<sup>®</sup>, DB2<sup>®</sup> and Microsoft<sup>®</sup> SQL Server<sup>™</sup> databases.

To manually upgrade databases from WebLogic Integration 8.1 SP3 or SP4 to WebLogic Integration 8.1 SP5, complete the following steps:

Note: If you are using the PointBase database, see "Upgrading PointBase" on page 3-9.

1. Locate the database upgrade scripts in the following directory:

### **On Windows:**

 ${\it BEA\_HOMe\_815} \\ \verb|weblogic81|integration|dbscripts|db\_directory|$ 

#### **On UNIX:**

BEA\_HOME\_815/weblogic81/integration/dbscripts/db\_directory

In the previous paragraphs, *BEA\_HOME\_815* represents the directory in which you installed WebLogic Platform 8.1 SP5, and *db\_directory* represents oracle, pointbase, sybase, db2, or mssql.

2. Execute the following database upgrade command and depending on values in the options.properties file, the respective upgrade scripts will be executed.

ant -f domain\_upgrade.xml upgrade\_dbs

**Note:** Ensure the db\_upgrade property is set to *true* in order to successfully execute the command.

3. Start the WebLogic Integration 8.1 SP5 server from the upgraded domain.

## **Upgrading PointBase**

If you are using the PointBase database, you must upgrade it manually.

To manually upgrade the PointBase database from WebLogic Integration 8.1 SP3 or SP4 to WebLogic Integration 8.1 SP5, complete the following steps:

- 1. Start the PointBase server:
  - a. Open either a UNIX shell or a Windows command prompt window and navigate to the domain root for the domain you just upgraded.
  - b. Run the setdomainenv script.
  - c. Start the PointBase server:

#### **On Windows**:

```
WL_HOME\common\bin\startPointBase.cmd -port=9093 -debug=0
-console=false -background=true -ini=DOMAIN_HOME\pointbase.ini >
DOMAIN_HOME/pointbase.log 2>&1
```

#### **On UNIX:**

```
WL_HOME/common/bin/startPointBase.sh -port=9093 -debug=0
-console=false -background=true -ini=DOMAIN_HOME\pointbase.ini >
DOMAIN_HOME/pointbase.log 2>&1
```

In the preceding line, *WL\_HOME* is the weblogic81 directory of the WebLogic Platform 8.1 SP5.

- **Note:** This is a generic PointBase startup command. You may need to customize this command if you are not using the default directories.
- 2. To upgrade the database, execute the following command:

```
ant -f domain_upgrade.xml upgrade_dbs
```

**Note:** Ensure the db\_upgrade property is set to *false* in order to successfully execute the command.

Upgrading WebLogic Integration 8.1 SP3 or SP4 to WebLogic Integration 8.1 SP5

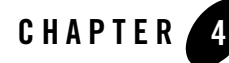

# Upgrading WebLogic Integration 8.1 SP2 and SP3 to WebLogic Integration 8.1 SP4

This section provides information on upgrading to BEA WebLogic Integration 8.1 Service Pack 4 (SP4).

## **Topics Included in this Section**

Ways to Upgrade WebLogic Integration 8.1 SP2 or SP3 to WebLogic Integration 8.1 SP4 Describes the different upgrades paths available.

#### **Upgrading Domains to WebLogic Integration 8.1 SP4**

Describes the process of upgrading domains created in WebLogic Integration 8.1 SP2 or SP3 to SP4.

Manually Upgrading WebLogic Integration 8.1 SP2 or SP3 Databases to WebLogic Integration 8.1 SP4

Describes the process of manually upgrading databases created in WebLogic Integration 8.1 SP2 or SP3 to SP4.

# Creating the Required WebLogic Integration Queues For a Clustered Domain when Upgrading from WebLogic Integration 8.1 SP2

Describes the process of upgrading clustered domains.

#### **Upgrading PointBase**

Describes the process of manually upgrading the PointBase database.

# Ways to Upgrade WebLogic Integration 8.1 SP2 or SP3 to WebLogic Integration 8.1 SP4

WebLogic Integration 8.1 SP4 is installed as part of WebLogic Platform 8.1 SP4. You can upgrade from WebLogic Integration 8.1 SP2 or SP3 to WebLogic Integration 8.1 SP4 using one of the following ways:

• A new installation of WebLogic Integration 8.1 SP4 that is separate from the existing WebLogic Integration 8.1 SP2 or SP3 installation. When installing WebLogic Integration 8.1 SP4 in this manner, you should install it in a separate home directory from the existing WebLogic Integration 8.1 SP2 or SP3 installation. For this type of installation, you can use either the net installer or package installer of WebLogic Platform 8.1 SP4 for your operating system.

For information about upgrading WebLogic Platform 8.1 SP4 as a separate installation, see *Installing WebLogic Platform* at the following URL:

http://edocs.bea.com/platform/docs81/install/index.html

• An upgrade installation of WebLogic Integration 8.1 SP4 that is installed over the existing WebLogic Integration 8.1 SP2 or SP3 installation. For this type of installation, you should use Smart Update.

For information about upgrading WebLogic Platform 8.1 SP4 as an upgrade installation, see "Installing Service Packs and Rolling Patches" in *Installing WebLogic Platform* at the following URL:

http://edocs.bea.com/platform/docs81/install/update.html

# **Upgrading Domains to WebLogic Integration 8.1 SP4**

Domains created for WebLogic Integration 8.1 SP2 or SP3 must be upgraded to run with WebLogic Integration 8.1 SP4.

To help you upgrade your WebLogic Integration domains, upgrade scripts are included in WebLogic Integration 8.1 SP4. These scripts facilitate upgrading domains, including those domains created with the BEA WebLogic 8.1 SP4 Configuration Wizard.

This section includes information on the following topics:

- Prerequisites for Upgrading to WebLogic Integration 8.1 SP4
- Upgrading an Existing WebLogic Integration 8.1 SP2 or SP3 Domain to WebLogic Integration 8.1 SP4

42

# Prerequisites for Upgrading to WebLogic Integration 8.1 SP4

This section contains information you should be aware of before upgrading WebLogic Integration 8.1 SP2 or SP3 to WebLogic Integration 8.1 SP4. To learn more about upgrading your WebLogic Platform installation, see "Before You Upgrade Your Systems" in *Upgrade Planning Guide* at the following URL:

http://edocs.bea.com/platform/docs81/upgrade/index.html

**Note:** If your WebLogic Integration 8.1 SP2 domain contains both WebLogic Integration and a WebLogic Portal resources, please review the information in the "Upgrading WebLogic Platform Domains and Applications to the Latest Service Pack" section in the *Upgrade Planning Guide* available at the following URL:

http://edocs.bea.com/platform/docs81/upgrade/index.html

### **Domains Running In Production Mode Without PointBase**

For WebLogic Integration 8.1 domains running in production mode without the PointBase database, the nopointbase option must be passed to startWebLogic.cmd or startWebLogic.sh. Otherwise, the server will not start correctly; WebLogic Integration 8.1 enables PointBase even when it is not used by the configuration.

## Upgrading an Application That Uses an Application Integration Control

For an application using an Application Integration control that was originally deployed using the WebLogic Workshop auto-deploy feature, you must first undeploy the application and then redeploy it using the WebLogic Integration Administration Console or the command line deployer.

# Upgrading an Existing WebLogic Integration 8.1 SP2 or SP3 Domain to WebLogic Integration 8.1 SP4

This section provides the steps for upgrading either an existing single node or clustered domain generated for WebLogic Integration 8.1 SP2 or SP3 to WebLogic Integration 8.1 SP4. Another way to update to a WebLogic Integration 8.1 SP4 domain is to create a new WebLogic Integration 8.1 SP4 domain and move your existing WebLogic Integration 8.1 SP2 or SP3 application to the new domain. To learn more see "Creating a New Domain and Deploying Applications Into It" in *Roadmap for Upgrading WebLogic Platform* available at the following URL:

http://edocs.bea.com/platform/docs81/upgrade/roadmap.html

Upgrading WebLogic Integration 8.1 SP2 and SP3 to WebLogic Integration 8.1 SP4

To upgrade a domain generated for WebLogic Integration 8.1 SP2 or SP3 to WebLogic Integration 8.1 SP4, complete the following steps:

- 1. Set the correct environment and paths:
  - a. Go to BEA\_HOME\_814/weblogic81/common/bin directory.

In the preceding line, *BEA\_HOME\_814* represents the directory where WebLogic Platform 8.1 SP4 is installed.

b. Execute the environment script by entering the following:

UNIX using sh or ksh: . ./commEnv.sh

Windows: commEnv.cmd

- 2. Shut down any instances of WebLogic Server running on the domain being upgraded.
- 3. If you are using PointBase as your database, follow the procedure in "Upgrading PointBase," then continue with the next step.
- 4. Locate the options.properties.sample file in the following directory:

BEA\_HOME\_814/weblogic81/integration/upgrade

In the preceding line, *BEA\_HOME\_814* represents the directory where WebLogic Platform 8.1 SP4 is installed.

5. Using the options.properties.sample file as a template, create a file named options.properties, and specify the following values in it:

Note: Use "/" as a file separator.

- current.version—The version of WebLogic Platform from which you want to upgrade.
- domain.path—Path of the domain to upgrade.
- beahome.path—Path to the WebLogic Integration 8.1 SP2 or SP3 installation.
- beahome.4.path—Path to the WebLogic Integration 8.1 SP4 installation.
- Note: If you have upgraded to WebLogic Integration 8.1 SP4 using Smart Update, beahome.path and beahome4.path should specify the same directory path. For example, on Windows if you installed WebLogic Integration 8.1 SP2 in the c:/bea directory and then used the Smart Update to upgrade that installation to WebLogic Integration 8.1 SP4, both beahome.path and beahome4.path should point to the c:/bea directory.
Windows example: If WebLogic Integration 8.1 SP2 is installed on C:/beaSP2, WebLogic Integration 8.1 SP4 is installed on C:/beaSP4, and the WebLogic Integration 8.1 SP4 domain to upgrade is located at

C:/beaSP2/user\_projects/domains/integration, you would set these properties as follows:

- current.version=sp2
- domain.path=C:/beaSP2/user\_projects/domains/integration
- beahome.path=C:/beaSP2
- beahome.4.path=C:/beaSP4

#### **UNIX example:**

- current.version=sp2
- domain.path=/home/beaSP2/user\_projects/domains/integration
- beahome.path=/home/beaSP2
- beahome.4.path=/home/beaSP4
- **Note:** BEA recommends that you use the option backup=true. Setting this option to true in your options.properties file means that the domain specified in the domain.path is backed up to *domain.path\_BK\_timestamp*.
- 6. Locate the upgrade scripts in the following directory:

BEA\_HOME\_814/weblogic81/integration/upgrade

In the preceding line, *BEA\_HOME\_814* represents the directory where WebLogic Platform 8.1 SP4 is installed.

7. Determine if you need or want to manually upgrade the database or use the upgrade script.

Upgrading the database structure is implicit in the upgrade process. If you are using PointBase or prefer to do this as a separate step, you must invoke the upgrade script with the database flag set to false as follows: -Ddb\_upgrade=false and then upgrade the database manually.

To learn more about upgrading the database manually, see "Upgrading PointBase" on page 4-9 or "Manually Upgrading WebLogic Integration 8.1 SP2 or SP3 Databases to WebLogic Integration 8.1 SP4" on page 4-7.

- **Note:** The databases must be upgraded before you start the WebLogic Integration 8.1 SP4 server in the upgraded domain.
- 8. Run the following ant target to upgrade the JDK version reference:

ant -f domain\_upgrade.xml update\_paths

Upgrading WebLogic Integration 8.1 SP2 and SP3 to WebLogic Integration 8.1 SP4

9. Run the upgrade script for the domain that you have created:

```
ant -f domain_upgrade.xml upgrade
	-Doptions.properties=[<your options file>]
	-Dcurrent.version=[sp2|sp3]
	-Dsingle.node=[true|false]
	-Ddb_type=[oracle|sybase|mssql|db2|pointbase]
	-Ddb_user=[<user_name>]
	-Ddb_password=[<password>] -Ddb_server=[<server>:<port>]
	-Ddb name=[<database_name>]
```

The your\_options\_file is usually called the options.properties. The user\_name and password are the valid username and password for the database. For help on the ant syntax, type ant on the command line.

**Note:** If you are upgrading your database using the script, the data source must be connected to an active database.

**Warning:** Do not upgrade your domain more than once. If you do, the domain upgrade process will fail with an error.

- 10. If you are upgrading a clustered domain from WebLogic Integration 8.1 SP2, create the WebLogic Integration queues in WebLogic Integration 8.1 SP4. See "Creating the Required WebLogic Integration Queues For a Clustered Domain when Upgrading from WebLogic Integration 8.1 SP2" on page 4-8.
- 11. If you are upgrading a clustered domain, delete the staging directories for the administration and managed servers in the upgraded domain.

This ensures that all the servers get the upgraded WebLogic Integration applications from the WebLogic Integration 8.1 SP4 installation rather than the local staging directories, which may be outdated.

For example, if your domain contains an administration server named cgServer and two managed servers named new\_managedServer\_1 and new\_managedServer\_2, go to the directory that contains the domain and delete the directories (including the contents) named cgServer, new\_managedServer\_1, and new\_managedServer\_2.

**Note:** To learn more about domains, see "System Administration" in the WebLogic Server documentation at the following URL:

http://edocs.bea.com/wls/docs81/admin.html

# Manually Upgrading WebLogic Integration 8.1 SP2 or SP3 Databases to WebLogic Integration 8.1 SP4

If you suppressed the automatic upgrading of the databases when you upgraded the domain, you must upgrade the database manually before you can start the WebLogic Server 8.1 SP4 server. If you did not suppress the database upgrade during the domain upgrade process, you need not do any further database upgrade.

The database schemas in WebLogic Integration 8.1 SP4 have changed from WebLogic Integration 8.1 SP2 and SP3. To update your databases manually, you need to run the script for the databases that you use. Scripts are provided for the following databases:

- Oracle 8.1.7 and 9.2.0
- PointBase 4.4
- Sybase 12.5
- DB2 8.1
- Microsoft SQL Server 2000

To manually upgrade databases from WebLogic Integration 8.1 SP2 or SP3 to WebLogic Integration 8.1 SP4, complete the following steps:

Note: If you are using the PointBase database, see "Upgrading PointBase" on page 4-9.

1. Locate the database upgrade scripts in the following directory:

### **On Windows:**

BEA\_HOME\_814\weblogic81\integration\dbscripts\db\_directory

### On UNIX:

BEA\_HOME\_814/weblogic81/integration/dbscripts/db\_directory

In the previous paragraphs, *BEA\_HOME \_814* represents the directory in which you installed WebLogic Platform 8.1 SP4, and *db\_directory* represents oracle, pointbase, sybase, db2, or mssql.

- 2. Run one of the following database upgrade scripts, depending on whether you are upgrading from WebLogic Integration 8.1 SP2 or SP3:
  - upgrade\_runtime\_sp2\_sp4.sql
  - upgrade\_runtime\_sp3\_sp4.sql

Upgrading WebLogic Integration 8.1 SP2 and SP3 to WebLogic Integration 8.1 SP4

3. Start the WebLogic Integration 8.1 SP4 server from the upgraded domain.

### Creating the Required WebLogic Integration Queues For a Clustered Domain when Upgrading from WebLogic Integration 8.1 SP2

To finish upgrading your clustered domain, perform the following steps on the upgraded domain:

**Note:** You should be familiar with working with clustered domains before performing these steps. For more information about clustered domains, see *System Administration* in the WebLogic Server documentation at the following URL:

http://e-docs.bea.com/wls/docs81/admin.html

- 1. Start the WebLogic Integration 8.1 SP3 server for your domain.
- 2. Create the following distributed queues from the WebLogic Server Administration Console and distribute them on each Managed Server in the cluster.

wli.b2b.mt.event.stream
wli.b2b.mt.event.stream\_error
wli.process.event.stream
wli.process.event.stream\_error

3. In the WebLogic Server Administration Console, create the queues named wli.internal.scheduling.queue and wli.internal.scheduling.queue\_error.

Note: Both these queues are not distributed queues.

- 4. For each distributed member of wli.b2b.mt.event.stream, set the error destination queue to wli.b2b.mt.event.stream\_error.
- 5. For each distributed member of wli.process.event.stream, set the error destination queue to wli.process.event.stream\_error.
- 6. For wli.internal.scheduling.queue, set the error destination queue to wli.internal.scheduling.queue\_error.

Note: wli.internal.scheduling.queue is not a distributed queue.

- 7. Modify the following attributes on error queues:
  - a. For each distributed member of wli.b2b.mt.event.stream\_error, set RedeliveryLimit="0".

- b. For each distributed member of wli.process.event.stream\_error, set RedeliveryLimit="0".
- c. For each distributed member of wli.internal.scheduling.queue\_error, set RedeliveryLimit="0".
- d. For each distributed member of wli.b2b.mt.event.stream, set RedeliveryLimit="1" and RedeliveryDelayOverride="5000".
- e. For each distributed member of wli.process.event.stream, set RedeliveryLimit="1" and RedeliveryDelayOverride="5000".

### **Upgrading PointBase**

If you are using the PointBase database, you must upgrade it manually. To manually upgrade the PointBase database from WebLogic Integration 8.1 SP2 or SP3 to WebLogic Integration 8.1 SP4, complete the following steps:

- 1. Start the PointBase server:
  - a. Open either a UNIX shell or a Windows command prompt window and navigate to the domain root for the domain you just upgraded.
  - b. Run the setdomainenv script.
  - c. Start the PointBase server:

#### **On Windows**:

```
WL_HOME\common\bin\startPointBase.cmd -port=9093 -debug=0
-console=false -background=true -ini=DOMAIN_HOME\pointbase.ini >
DOMAIN_HOME/pointbase.log 2>&1
```

#### On UNIX:

```
WL_HOME/common/bin/startPointBase.sh -port=9093 -debug=0
-console=false -background=true -ini=DOMAIN_HOME\pointbase.ini >
DOMAIN_HOME/pointbase.log 2>&1
```

In the preceding line, *WL\_HOME* is the weblogic81 directory of the WebLogic Platform 8.1 SP4.

**Note:** This is a generic PointBase startup command. You may need to customize this command if you are not using the default directories.

2. To upgrade the database, execute the following command:

```
ant -f domain_upgrade.xml upgrade_dbs
```

49

Upgrading WebLogic Integration 8.1 SP2 and SP3 to WebLogic Integration 8.1 SP4

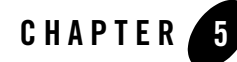

This section provides information on upgrading from WebLogic Integration 2.1 SP2 and WebLogic Integration 7.0 SP2 to WebLogic Integration 8.1 SP2.

### **Topics Included in this Section**

### **About Upgrading**

Describes guidelines for upgrading from WebLogic Integration 2.1 SP2 and WebLogic Integration 7.0 SP2 to WebLogic Integration 8.1 SP2.

#### What Is Upgraded by the Upgrade Utilities and Wizard Describes the utilities that are upgraded using the Upgrade Wizard.

Features That Require Manual Upgrading Describes the features that are not upgraded by the Upgrade Wizard.

### Contivo Analyst Does Not Require Upgrade Describes XSLT transformations and XQuery mapping functionality.

### Installing the Upgrade Utilities and Wizard

Describes how to install the upgrade utilities and the Upgrade Wizard.

### Upgrading to WebLogic Integration 8.1 Service Pack 2

Describes, in detail, the process of upgrading from WebLogic Integration 2.1 SP2 and WebLogic Integration 7.0 SP2 to WebLogic Integration 8.1 SP2.

# **About Upgrading**

The following list provides important guidelines for upgrading from WebLogic Integration 2.1 SP2 and WebLogic Integration 7.0 SP2 to WebLogic Integration 8.1:

- Upgrading is intended for the development environment—You cannot upgrade a production system; no support exists for upgrading a running application.
- Upgrading is a developer task—Depending on the complexity of your existing WebLogic Integration 2.1 SP2 or WebLogic Integration 7.0 SP2 application, upgrading may require a knowledge of Java; business process management, especially workflow design, B2B integration, and data integration; and WebLogic Server security. Some of these terms have changed in WebLogic Integration 8.1; see Terminology Changes in this list.
- Familiarity with the application being upgraded—You should have a thorough understanding of the application you are upgrading.
- Familiarity with WebLogic Integration 8.1—Before upgrading your application, you should have a complete understanding of WebLogic Integration 8.1 and WebLogic Workshop 8.1. The following sections in the WebLogic Workshop Help are especially helpful:
  - Developing Applications with WebLogic Workshop at the following URL:

http://edocs.bea.com/workshop/docs81/doc/en/workshop/guide/navDevGui
de.html

- Getting Started with WebLogic Workshop at the following URL:

http://edocs.bea.com/workshop/docs81/doc/en/workshop/guide/getstarte
d/navGettingStartedWorkshop.html

- Tutorial: Building Your First Business Process at the following URL:

```
http://edocs.bea.com/workshop/docs81/doc/en/integration/tutorial/tut
WLIProcessIntro.html
```

- Tutorial: Your First Data Transformation at the following URL:

```
http://edocs.bea.com/workshop/docs81/doc/en/integration/dttutorial/t
utWLIDataTransIntro.html
```

- **Terminology Changes**—The following terminology changes have been made in the WebLogic Integration 8.1 documentation:
  - The term *business process* replaces the term *workflow*. In this guide, business process is used when it applies to WebLogic Integration 8.1 and workflow is used when it applies to WebLogic Integration 2.1 or WebLogic Integration 7.0 SP2 applications.

- Business process design or process design replaces the term workflow design.
- Data Integration is now called Data Transformation.
- The term *trading partner integration* is used instead of *B2B*.
- The term business message is used instead of B2B message.
- **Note:** More information on terminology changes is available in WebLogic Platform Terminology at the following URL:

http://edocs.bea.com/platform/docs81/upgrade/intro.html

# What Is Upgraded by the Upgrade Utilities and Wizard

WebLogic Integration 8.1 includes several utilities and an Upgrade Wizard for helping you upgrade WebLogic Integration 2.1 SP2 and WebLogic Integration 7.0 SP2 applications. The following list briefly describes these utilities:

- Export21 utility (aiExport21.cmd)—Use to export application integration (AI) repository artifacts, such as Application Views, from WebLogic Integration 2.1 SP2. It is located in the BEA\_HOME\weblogic81\integration\upgrade folder.
- Import-Export utility (aiimportexport.cmd or aiimportexport.sh)—Use to transform and import application integration (AI) repository artifacts from WebLogic Integration 2.1 SP2 and WebLogic Integration 7.0 SP2 into WebLogic Integration 8.1. It is located in the BEA\_HOME\weblogic81\integration\bin folder.
- Repackage Adapter utility for WebLogic Integration 2.1 SP2 and WebLogic Integration 7.0 SP2 adapters (aiRepackageAdapter.cmd or aiRepackageAdapter.sh)—Use to upgrade any custom or third-party adapters. It is located in the BEA HOME\weblogic81\integration\upgrade folder.
- TPM upgrade utility (upgradeTPM.cmd)—Use for upgrading Trading Partner Management (TPM) configuration data (not run-time state data) and its associated services and profiles. It is located in the BEA\_HOME\weblogic81\integration\upgrade folder.
- Upgrade Wizard—Use to upgrade workflow definitions and the data integration MFL, XSL, and XML files used by workflows. The Upgrade Wizard provides a best effort upgrade; some workflows or parts of workflows may not be upgraded. This tool is available in WebLogic Workshop under **Tools—Integration—Upgrade Wizard**.

Note: For a detailed list, see What the Wizard Upgrades.

# **Features That Require Manual Upgrading**

The following features are not upgraded by the Upgrade Wizard or other utilities and need to be manually upgraded:

- **BPM plug-in framework**—All custom BPM plug-ins, including non-data integration, non-AI, B2B integration, and File plug-ins must be manually upgraded. To learn about developing this functionality in WebLogic Integration 8.1, see the following documents:
  - Managing WebLogic Integration Solutions at http://e-docs.bea.com/wli/docs85/manage/index.html
  - WebLogic Workshop Help at http://e-docs.bea.com/workshop/docs81/doc/en/core/index.html
- Utility adapters—The Email and File adapters in WebLogic Integration 2.1 SP2 and WebLogic Integration 7.0 SP2 have been replaced with system features in WebLogic Integration 8.1. The Adapter for RDBMS is replaced by a new RDBMS Adapter for WebLogic Integration 8.1, which has new capabilities. Consequently, these three adapters cannot be upgraded and you will need to replace their implementation with the new features in WebLogic Integration 8.1. For more information, see "Upgrading Utility Adapters" on page 8-1.
- WebLogic Workshop 7.0 SP2 Application View Controls—In WebLogic Workshop 7.0 SP2, you could create Java Web Services (JWS) that used Application View controls for accessing enterprise systems through a J2EE Connector Architecture adapter. In WebLogic Integration 8.1, these controls have been completely restructured, and the API has changed. Therefore, you will need to re-develop your Application View controls in WebLogic Integration 8.1. To learn how to manually upgrade Application View Controls, see "Upgrading Application View Controls Created in WebLogic Workshop" on page 7-1.
- Workflows that use RosettaNet protocols—You will need to re-develop these business processes in WebLogic Integration 8.1. To learn more, see "Building RosettaNet Participant Business Processes" in the WebLogic Workshop Help at the following URL:

http://edocs.bea.com/workshop/docs81/doc/en/integration/wfguide/wfguide
RosettaNet.html

• **BPM APIs**—You can achieve the same functionality using various features in WebLogic Integration 8.1. You will need to rewrite your WebLogic Integration 2.1 SP2 or WebLogic Integration 7.0 SP2 applications using the APIs in WebLogic Integration 8.1.

# **Contivo Analyst Does Not Require Upgrade**

WebLogic Integration 8.1 does not include Contivo Analyst. Instead BEA provides a more powerful XQuery mapping functionality as part of WebLogic Workshop. However, if you wish to continue using Contivo, WebLogic Integration 8.1 provides run-time support for XSLT transformations. Note that when upgrading using the Upgrade Wizard, existing XSLT transformation are not converted to the new functionality, but configured to run unchanged. You continue to maintain XSLT transformations using Contivo Analyst.

To learn more about the XQuery mapper functionality, see "Transforming Data Using XQuery" in the WebLogic Workshop Help at the following URL:

```
http://edocs.bea.com/workshop/docs81/doc/en/integration/dtguide/dtguideMap
per.html
```

# Installing the Upgrade Utilities and Wizard

This section describes how to install the Upgrade utilities and Upgrade Wizard. It contains information on the following topics:

- Install the Upgrade Utilities and Wizard
- Edit aiExport21
- Contents of Upgrade JAR

### Install the Upgrade Utilities and Wizard

Before upgrading, you must first install the Upgrade utilities and Upgrade Wizard. These utilities are in the Upgrade JAR, which is available on the BEA dev2dev Web site at the following URL:

http://dev2dev.bea.com/resourcelibrary/utilitiestools/upgrade.jsp#wliupgrade

After downloading the JAR file, install the utilities with the following steps:

- 1. If WebLogic Workshop is running, close it.
- 2. Unjar the upgrade.jar file to a temporary directory.
- In the temporary directory, open the workshop-lib directory, then copy the migration.jar file to the BEA\_HOME/weblogic81/workshop/lib directory.

In the preceding line, BEA\_HOME represents the WebLogic Platform 8.1 home directory.

4. From the temporary directory you created, copy the upgrade directory to the *BEA\_HOME/weblogic81/integration directory*.

The upgrade utilities are installed in the upgrade directory

5. Start WebLogic Workshop.

The Upgrade Wizard and upgrade utilities are now available, as shown in Figure 5-1.

Figure 5-1 Upgrade Wizard is Available

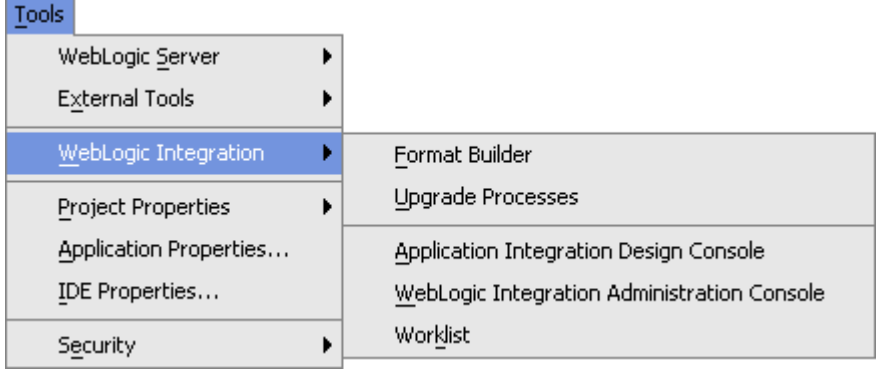

# Edit aiExport21

If you plan to upgrade WebLogic Integration 2.1 SP2 Application Views, you need to edit the aiExport21.cmd file. Specifically, you need to set the correct path for calling the setEnv.cmd script in your WebLogic Integration 2.1 SP2 directory. After installing the Upgrade JAR, the aiExport21.cmd file is located in the following directory:

BEA\_HOME\weblogic81\integration\upgrade

In the preceding line, BEA\_HOME represents the WebLogic Platform 8.1 home directory.

For example to set the path for the default installation for WebLogic Integration 2.1 SP2, you would set the path as follows:

call C:\bea\wlintegration2.1\setEnv.cmd

# Contents of Upgrade JAR

The Upgrade JAR file contains the following directories and files:

• META-INF directory—Contains the MANIFEST.MF file, which is automatically created for the JAR file. This file is not used for upgrading.

- upgrade directory—Contains the upgrade utilities and wizard. For a full description of the utilities, see "What Is Upgraded by the Upgrade Utilities and Wizard" on page 5-3.
- workshop-lib directory—Contains the migration.jar file. This file contains the Java classes that parse the workflows when upgrading WebLogic Integration 2.1 SP2 or WebLogic Integration 7.0 SP2 to WebLogic Integration 8.1.
- readme.txt—Contains instructions for installing the upgrade utilities and the Upgrade Wizard.

# **Upgrading to WebLogic Integration 8.1 Service Pack 2**

This section provides information about each of the steps listed in the Overview of Upgrade Process. Depending on your application, the steps you use may differ from this approach.

# **Overview of Upgrade Process**

The following is a general upgrade strategy. Depending on your application, the steps you use may differ from this approach. Details of each step are described in the remainder of this document.

- 1. In WebLogic Integration 8.1, create a Process Application for your upgrade. See "Creating an Application For Upgrade" on page 5-8.
- 2. Re-deploy the business operations EJB. See "Re-deploying Business Operations EJB" on page 5-9.
- 3. In WebLogic Integration Studio, generate and export a workflow package (.jar) file. The JAR will include workflow, XML (Extensible Markup Language), XSLT (eXtensible Stylesheet Language), and MFL (Message Format Language) files. See "Exporting Package File from WebLogic Integration BPM Studio" on page 5-10.

Use steps 4 and 5 only if you are using B2B integration.

- 4. In WebLogic Integration 2.1 SP2 or WebLogic Integration 7.0 SP2, export B2B Trading Partner Management (TPM) configuration data using the B2B Console or Bulk Loader. You can export TPM configuration data from either a development environment and a running production system. See "Exporting Trading Partner Management Configuration Data" on page 5-11.
- 5. Use the WebLogic Integration 8.1 TPM upgrade utility for upgrading TPM configuration data and its associated services and profiles exported from WebLogic Integration 2.1 SP2 and

WebLogic Integration 7.0 SP2. See "Using the Trading Partner Management Upgrade Utility" on page 5-14.

Use steps 6, 7, and 8 only if you are using application integration.

- 6. Using the Export21 utility (included in WebLogic Integration 8.1) or the WebLogic Integration 7.0 import/export utility, export application integration (AI) repository artifacts. These utilities export Application Views, connection factories schemas, and namespaces to a JAR file. See "Exporting Application Views and other AI Repository Artifacts" on page 5-16.
- Using either the Repackage Adapter utility for WebLogic Integration 2.1. SP2 adapters or WebLogic Integration 7.0 SP2 adapters, upgrade any custom or third-party adapters and deploy on WebLogic Integration 8.1. See "Repackaging Application Integration Adapters and Deploy" on page 5-19.
- 8. With the WebLogic Integration 8.1 import-export utility, import the AI repository artifacts that you exported in Step 6 into your WebLogic Integration 8.1 application. See "Importing Application Views and Other AI Repository Artifacts" on page 5-20.
- Using theWebLogic Integration 8.1 Upgrade Wizard, upgrade the workflows definitions and the data integration MFL, XSL, and XML files used by workflows. See "Upgrading Workflows" on page 5-30.
- 10. Examine the upgrade log and use the provided information for fixing business processes, identifying what needs to be upgraded manually, and optimizing the upgraded business processes. See "Viewing the Upgrade Log" on page 5-37.
- 11. Run and test your business processes. See "Running and Testing Upgraded Business Processes" on page 5-38.

Based on requirements, you can also do the following.

- Upgrading WebLogic Integration 7.0 SP2 Adapters Developed by ADK to WebLogic Integration 8.1 SP2
- JMS Bridge Interoperability

# Creating an Application For Upgrade

Before upgrading your WebLogic Integration 2.1 SP2 or WebLogic Integration 7.0 SP2 application, create a WebLogic Integration 8.1 process application for your upgrade, as described in How Do I: Create a New Application? in the WebLogic Workshop Help at the following URL:

```
http://e-docs.bea.com/workshop/docs81/doc/en/integration/howdoI/howStar
tNewapp.html
```

In the **Name** field, specify a name for the application, then click **Create**, as shown in the following figure.

### Figure 5-2 New Application

| New Applica                                                           | ation                                                       |  |
|-----------------------------------------------------------------------|-------------------------------------------------------------|--|
| All<br>Portal<br>Proces                                               | s                                                           |  |
| Directory:                                                            | \bea\weblogic81\samples\integration\UpgradeProcesses Browse |  |
| <u>N</u> ame:                                                         | UpgradeProcesses                                            |  |
| Server:                                                               | D:\bea\weblogic81\samples\domains\integration               |  |
| Creates a new Process application containing a basic Process project. |                                                             |  |
|                                                                       | Create Cancel                                               |  |

# **Re-deploying Business Operations EJB**

A business operation Enterprise Java Bean (EJB) encapsulates business logic. Business logic is the code that fulfills the purpose of the application, such as checking inventory or ordering a part.

You can use the same business operation EJBs that you created for WebLogic Integration 2.1 SP2 or WebLogic Integration 7.0 SP2 in WebLogic Integration 8.1. In WebLogic Integration 2.1 SP2 and WebLogic Integration 7.0 SP2, the Studio was used to enable workflows to use business operation EJBs. In WebLogic Integration 8.1, you use Java and EJB controls to utilize the business logic encapsulated in your business operation EJB. EJB controls make it easy for you to use an existing, deployed EJB from within an application.

To re-deploy your business operation EJB, do the following:

- 1. Add the EJB JAR to the Modules folder in your upgrade application, then deploy.
- 2. For business operations that use Java classes, import the classes into the Libraries folder of your upgrade application.

To learn about deploying EJBs, see Deployment in the WebLogic Server documentation at the following URL:

```
http://edocs.bea.com/wls/docs81/deployment.html
```

To learn about using Java Controls, see Working with Java Controls in the WebLogic Workshop Help at the following URL:

```
http://edocs.bea.com/workshop/docs81/doc/en/workshop/guide/controls/nav
WorkingWithJavaControls.html
```

To learn about using EJB Controls, see Using Integration Controls in the WebLogic Workshop Help at the following URL:

```
http://edocs.bea.com//workshop/docs81/doc/en/integration/controls/contr
olsIntro.html
```

# Exporting Package File from WebLogic Integration BPM Studio

Before upgrading your WebLogic Integration 2.1 SP2 or WebLogic Integration 7.0 SP2 applications, you must first export your workflows and other application data to a JAR file.

**Note:** In some instances, it may be necessary to modify the original WebLogic Integration 2.1 SP2 or WebLogic Integration 7.0 SP2 workflows. To see if this applies to any of your workflows, see "Upgrade Wizard Limitations" on page 5-31.

To export your workflows, do the following:

- In WebLogic Integration 2.1 SP2 or WebLogic Integration 7.0 SP2 Studio, generate and export a workflow package (.jar) file. The JAR file will include workflow, XML (Extensible Markup Language), XSLT (eXtensible Stylesheet Language), and MFL (Message Format Language) files.
  - **Note:** To learn about exporting a workflow package in WebLogic Integration 2.1 SP2, see Importing and Exporting Workflow Packages in Using the WebLogic Integration Studio at the following URL:

http://e-docs.bea.com/wlintegration/v2\_1/studio/ch11.htm

To learn about exporting a workflow package in WebLogic Integration 7.0 SP2, see Importing and Exporting Workflow Packages in Using the WebLogic Integration Studio at the following URL:

http://edocs.bea.com/wli/docs70/studio/ch11.htm

- 2. Transfer the exported TPM XML file to your target environment for the WebLogic Integration 8.1 application.
- 3. If you are *not* upgrading B2B integration or application integration components go to "Upgrading Workflows" on page 5-30.

If you are upgrading B2B integration components, go to "Exporting Trading Partner Management Configuration Data" on page 5-11.

If you are upgrading application integration components, go to "Exporting Application Views and other AI Repository Artifacts" on page 5-16.

# Exporting Trading Partner Management Configuration Data

This step applies only if you are upgrading B2B integration components.

Before you can upgrade your Trading Partner Management (TPM) configuration data and its associated services and profiles from WebLogic Integration 2.1 SP2 or WebLogic Integration 7.0 SP2, you must first export this information to an XML file.

**Note:** If a value does not exist for the WLPI Template Name attribute in your B2B conversation-definition roles, you may enter one (if applicable) before upgrading. If this value is missing, the new TPM data will not include the business process or control service derived from the conversation-definition role.

To learn about conversation definitions in WebLogic Integration 2.1 SP2, see Configuring Conversation Definitions in *Administering B2B Integration* at the following URL:

http://edocs.bea.com/wlintegration/v2\_1/b2badmin/cfgtasks.htm#99839
5

To learn about conversation definitions in WebLogic Integration 7.0 SP2, see Configuring Conversation Definitions in *Administering B2B Integration* at the following URL:

http://edocs.bea.com/wli/docs70/b2badmin/cfgtasks.htm#1003805

To export your TPM configuration data, do the following:

1. If you are not using a keystore in your WebLogic Integration 2.1 SP2 or WebLogic Integration 7.0 SP2 B2B application, you must create one.

The WebLogic Integration 8.1 Trading Partner Management uses the keystore to manage trading partner's certificates. (Trading Partner Management holds only the entry of the certificate in the keystore). To learn about keystores, see "WebLogic B2B Security Upgrade" on page 6-4.

2. Export your WebLogic Integration 2.1 SP2 or WebLogic Integration 7.0 SP2 B2B repository information to an XML file using the Bulk Loader or the WebLogic Integration B2B Console export functions.

**Note:** If you are exporting repository information from a running system using the command-line Bulk Loader utility, you must use the -force option.

**WebLogic Integration 2.1 SP2:** To learn about exporting repository data from this version of WebLogic Integration, see the following documents:

- Working with the Bulk Loader in Administering B2B Integration at the following URL:

http://e-docs.bea.com/wlintegration/v2 1/b2badmin/bulkload.htm.

- Exporting Repository Data in the Online Help for the WebLogic Integration B2B Console at the following URL:

http://e-docs.bea.com/wlintegration/v2 1/b2bhelp/admncfg.htm#1000060.

**WebLogic Integration 7.0 SP2:** To learn about exporting repository information in this version of WebLogic Integration, see the following documents:

- "Exporting Data from the Repository" in the *WebLogic Integration 7.0 Administering B2B Integration* at the following URL:

http://e-docs.bea.com/wli/docs70/b2badmin/bulkload.htm

- Exporting Repository Data in the *Online Help for the* WebLogic Integration *B2B Console* at the following URL:

http://e-docs.bea.com/wli/docs70/b2bhelp/admncfg.htm

- 3. Transfer the exported TPM XML file to your target environment for the WebLogic Integration 8.1 application.
- 4. To import the TPM XML file into your WebLogic Integration 8.1 upgrade application, go to "Upgrading TPM Configuration Data" on page 5-12.

# Upgrading TPM Configuration Data

This step applies only if you are upgrading B2B integration components.

WebLogic Integration 8.1 provides a TPM upgrade utility for upgrading Trading Partner Management (TPM) configuration data and its associated services and profiles from WebLogic Integration 2.1 SP2 and WebLogic Integration 7.0 SP2.

Note: The TPM upgrade utility upgrades configuration data, not run-time state data.

### What the Trading Partner Management Upgrade Utility Does

The TPM upgrade utility upgrades the following:

- Trading Partner information:
  - trading-partner and its attributes, including: name, description, notes, type, email, phone, fax, and username.
  - address
  - extended-property-set
  - Trading partner's security certificate. See "Exporting Trading Partner Management Configuration Data" on page 5-11 and "WebLogic B2B Security Upgrade" on page 6-4.
  - ebxml-binding
  - transport (under the <ebxml-binding> element)
  - authentication (under the <transport> element)
  - rosettaNet-binding
- Service information:
  - service—For each conversation-definition where the business-protocol is either ebxml or rosettanet, there are two roles. For each role, two service elements are generated in the upgraded WebLogic Integration 8.1 repository XML file, one for the process-type service and the other for the control-type service.
  - service-profile

### Information Not Upgraded by the Utility

The following information is not mapped by the TPM upgrade utility:

- wlc/logic-plugin, wlc/business-protocol-definition—Replaced by B2B protocol data in WebLogic Integration 8.1.
- wlc/trading-partner/xpath-expression—Applied to XOCP which was deprecated in WebLogic Integration 7.0 SP2.
- wlc/conversation-definition/role/process-implementation—Does not apply in WebLogic Integration 8.1.
- update-count—Does not apply in WebLogic Integration 8.1.

### Limitations

The TPM upgrade utility has the following limitations:

• Does not upgrade run-time state data.

- The deprecated XOCP and cXML business protocols related entries are not upgraded.
- Does not upgrade the B2B protocol stack, which is mostly static and provided with WebLogic Integration 8.1.
- The upgraded trading partner data is not formatted. If formatting is needed, use an editor such as XML SPY to format this data.

### Warning Case

As mentioned in "Exporting Trading Partner Management Configuration Data" on page 5-11, if a value does not exist for the WLPI Template Name attribute in your B2B conversation-definition role, you may enter one (if applicable) before upgrading. If this value does not exist, you will receive the following warning:

```
<date and time> <Error> <Upgrade> <600001>
<Missing wlpi-templateattribute in the conversation-Definition/role
element. No workflow nor control service will be generated for this role.>
```

You can add this information after using the TPM upgrade utility with the WebLogic Integration Administration Console. To learn about importing, see "Trading Partner Management" in *Managing WebLogic Integration Solutions* at the following URL:

http://e-docs.bea.com/wli/docs85/manage/tpm.html

### Using the Trading Partner Management Upgrade Utility

Before you can use the TPM upgrade utility, you must first export this information to an XML file as described in "Exporting Trading Partner Management Configuration Data" on page 5-11.

To upgrade your TPM data using the TPM upgrade utility, do the following:

- 1. On a Windows system, open a command window.
- 2. In both Windows and UNIX, go to the following directory:

BEA\_HOME/weblogic81/integration/upgrade

In the preceding line, *BEA\_HOME* represents the WebLogic Platform home directory.

3. Execute the upgrade of B2B configuration data by entering:

Windows: upgradeTPM.cmd <sourceFileName> <targetFileName>
[workflowPath] [ctrlPackage]

```
UNIX: upgradeTPM.sh <sourceFileName> <targetFileName> [workflowPath]
[ctrlPackage]
```

Table 5-1 contains the command-line parameters for the upgradeTPM utility.

After the file is successfully transformed, the following message is displayed:

```
<date and time> <Info> <Upgrade> <600003> <Transformation Completed
Successfully>
```

```
Transformation Completed Successfully
```

If the file is not successfully transformed, an error message is displayed.

Table 5-1 Command-Line Parameters for the upgradeTPM Utility

| Command                    | escription                                                                                                    |                                                                                                    |
|----------------------------|----------------------------------------------------------------------------------------------------|----------------------------------------------------------------------------------------------------|
| sourceFileName             | ne directory path and name of the TPM XML fi                                                                                                    | le to be upgraded.                                                                                                    |
| targetFileName             | ne directory path and name of the upgraded TP                                                                                                    | M XML file.                                                                                                    |
| workflowPath<br>(Optional) | he path name of the workflow that uses the ebX<br>bea.myOrders.                                                                                                    | ML control, such                                                                                                    |
|                            | ote: If you know the workflow path, enter this para<br>leave it blank. After the TPM data is loaded, y<br>parameter in the WebLogic Integration Admin<br>Console—Trading Partner Management—Serv<br>Management—Name field. See" Viewing and 0<br>in <i>Managing WebLogic Integration Solutions</i><br>URL:<br>http://e-docs.bea.com/wli/docs85/manag | ameter; otherwise,<br>you can add this<br>histration<br>vice<br>Changing Services"<br>at the following<br>e/tpm.html   |
| ctrlPackage<br>(Optional)  | ne package name of the ebXML Control, such a ea.ebxmlCtrlPackage.                                                                                                    | as                                                                                                    |
|                            | ote: If you know the control package name, enter the otherwise, leave it blank. After the TPM data add this parameter using the WebLogic Integra Console—Frading Partner Management—Serv Management—Business Service Name field. Second Changing Services'' in <i>Managing WebLogic In</i> at the following URL:                                     | this parameter;<br>is loaded, you can<br>tion Administration<br>ice<br>See "Viewing and<br><i>itegration Solutions</i> |
|                            | http://e-docs.bea.com/wli/docs85/manag                                                                                                    | e/tpm.html                                                                                                    |

4. To verify the upgrade and add optional configuration data, import the upgraded file using the WebLogic Integration Administration Console. To learn about importing, see "Importing Management Data" in *Managing WebLogic Integration Solutions* at the URL:

http://e-docs.bea.com/wli/docs85/manage/tpm.html#1090102

5. If you are upgrading application integration components, go to "Exporting Application Views and other AI Repository Artifacts" on page 5-16; otherwise, go to "Upgrading Workflows" on page 5-30.

# Exporting Application Views and other AI Repository Artifacts

This step applies only if you are upgrading application integration (AI) components.

Different utilities are needed to export Application Views and other AI repository artifacts from WebLogic Integration 2.1 SP2 and WebLogic Integration 7.0 SP2 to JARs that can be imported into your WebLogic Integration 8.1 upgrade application. These utilities export Application Views, connection factories schemas, and namespaces into a single JAR file. After exporting, transfer the JAR file to your target environment for the WebLogic Integration 8.1 application.

**Note:** Upgrading Application Views should be done only if you are using corresponding adapters in WebLogic Integration 2.1 SP2 or WebLogic Integration 7.0 SP2 and WebLogic Integration 8.1 (for example, WebLogic Adapter for RDBMS 7.1 and WebLogic Adapter for RDBMS for WebLogic Integration 8.1).

### **Exporting AI Repository Artifacts**

Note: If you are exporting WebLogic Integration 2.1 SP2 repository artifacts, you must edit the aiExport21.cmd file to use the correct path for the setEnv.cmd, as described in "Edit aiExport21" on page 5-6. The aiExport21 utility is included in WebLogic Integration 8.1.

To export AI Repository Artifacts, do the following:

- 1. On a Windows system, open a command window.
- 2. In both Windows and UNIX, go to one of the following directories:

WebLogic Integration 2.1 SP2: BEA\_HOME/weblogic81/integration/upgrade

WebLogic Integration 7.0 SP2: BEA\_HOME/weblogic700/integration/bin

In the preceding paragraphs, BEA\_HOME represents the WebLogic Platform home directory.

3. Execute the exporting of the repository artifacts.

### WebLogic Integration 2.1 SP2

#### Usage for exporting:

```
aiexport21 <WLS URL> <user name> <password> <file>
[-codepage=<#>][-dump=< <namespace> | <'Root'> ] [-append]
< [-export [object name]*] >
```

Table 5-2 contains the command-line parameters for the aiexport21 utility.

#### WebLogic Integration 7.0 SP2

Usage for exporting:

```
aiimportexport <WLS URL> <user name> <password> <file>
[-codepage=<#>][-dump=< <namespace> | <'Root'> ] [-append]
< [-export [object name]*] >
```

Table 5-2 contains the command-line parameters for the aiimportexport and aiexport21 utilities.

| Parameter | Description                                                                                              |
|-----------|----------------------------------------------------------------------------------------------------|
| WLS URL   | URL of WebLogic Server.                                                                                  |
| user name | Your username for the specified WebLogic Server.                                                         |
| password  | Your password for the specified WebLogic Server.                                                         |
| file      | The JAR file exported from the WebLogic Integration 2.1 SP2 or WebLogic Integration 7.0 SP2 application. |

#### Table 5-2 Command-Line Parameters for the aiExport21 and aiimportexport Utilities

| Parameter | Description                                                                                                    |
|-----------|----------------------------------------------------------------------------------------------------|
| -codepage | Optional. The codepage used when writing to console. It ensures that characters are displayed correctly.                                                                                                    |
|           | The default is Cp437 (United States). Other valid values include:                                                                                                    |
|           | Cp850 Multilingual (Latin I)                                                                                                    |
|           | Cp852 Slavic (Latin II)                                                                                                    |
|           | Cp855 Cyrillic (Russian)                                                                                                    |
|           | Cp857 Turkish                                                                                                    |
|           | Cp860 Portuguese                                                                                                    |
|           | Cp861 Icelandic                                                                                                    |
|           | Cp863 Canadian-French                                                                                                    |
|           | Cp865 Nordic                                                                                                    |
|           | Cp866 Russian                                                                                                    |
|           | Cp869 Modern Greek                                                                                                    |
|           | MS932 Japanese                                                                                                    |
|           | The value specified must match your console's codepage.                                                                                                    |
|           | <b>Note:</b> On Window systems the <i>chcp</i> command displays the console's codepage.                                                                                                    |
| -dump     | Prints a list of all objects within both the specified namespace and other namespaces nested within it. To print a list of objects for the entire directory structure, specify Root.                                                                                                    |
| -append   | Appends exported items to the file specified by file instead of overwriting it.                                                                                                    |
| -export   | Specifies an export operation and the name of the objects to be exported (namespaces and application views) and any objects they contain.<br>These objects are stored into file. When specifying an object within a namespace use "." as the delimiter (for example, mynamespc.myappview). |
|           | <b>Note:</b> To export the entire directory structure, include Root in the list of object names.                                                                                                    |

4. To upgrade WebLogic Integration 2.1 SP2 and WebLogic Integration 7.0 SP2 custom or third-party adapters, go to "Repackaging Application Integration Adapters and Deploy" on page 5-19.

To import Application Views and other AI repository artifacts, go to "Importing Application Views and Other AI Repository Artifacts" on page 5-20.

# Repackaging Application Integration Adapters and Deploy

This step applies only if your are upgrading application integration (AI) components.

WebLogic Integration 8.1 provides a aiRepackageAdapter utility for upgrading WebLogic Integration 2.1 SP2 and WebLogic Integration 7.0 SP2 custom and third-party adapters. Specifically, this utility converts adapter EARs (Enterprise Archive file) to WebLogic Integration 8.1 EARs.

Note: Note, do *not* use the aiRepackageAdapter utility for upgrading BEA Adapters. You should use BEA WebLogic 8.1 Adapters. To learn about BEA adapters, see BEA WebLogic Adapters 8.1 at the following URL:

http://edocs.bea.com/wladapters/docs81/index.html

### What the aiRepackageAdapter Utility Does

Differences exist between the structure of WebLogic Integration 2.1 SP2 or WebLogic Integration 7.0 SP2 EAR files and WebLogic Integration 8.1 EAR files. Previous WebLogic Integration EARs contained a design-time WAR (Web Application file), a run-time RAR (Resource Adapter Archive), and an event router WAR, while the WebLogic Integration 8.1 EAR contains only a design-time WAR and a run-time RAR.

The aiRepackageAdapter utility performs the following functions:

- Removes the event router WAR and incorporates the event generator classes into the run-time RAR.
- Generates a ResourceAdapter implementation class using the init-param information from the event router WAR's web.xml and the other overview information in the run-time RAR's ra.xml file. This ResourceAdapter implementation takes the place of the event router for accepting event subscriptions and delivering events, and also acts as a container for connection factories.
- Updates the ADK JSP files that have changed and removes obsolete ADK JSP files. Updates design-time WAR's web.xml and weblogic.xml to refer to the new JSPs.
- Update the adapter properties file with new property information from the ADK.
- Provides new versions of all ADK and WLAI JARs.

### Using the aiRepackageAdapter Utility

To repackage your adapters, do the following:

- 1. On a Windows system, open a command window.
- 2. In both Windows and UNIX, go to the following directory:

BEA\_Home\weblogic81\integration\upgrade

In the preceding line, *BEA\_HOME* represents the WebLogic Platform home directory.

3. Execute the repackaging of the adapter by entering (without the .EAR extension):

Windows: aiRepackageAdapter.cmd <parent\_dir> <Adapter EAR File Name>

UNIX: aiRepackageAdapter.sh <parent\_dir> <Adapter EAR File Name>

In the preceding paragraphs, parent\_dir represents the parent directory of the WebLogic Integration 7.0 SP2 EAR file.

For example:

aiRackageAdapter.cmd d:\weblogic700\integration\adapters\dbms\lib BEA\_WLS\_DBMS\_ADK

The repackaged adapter is named <adapter name>\_8.1.ear and located in the parent directory.

4. Deploy the repackaged adapter in your WebLogic Integration 8.1 application. See *Deploying WebLogic Integration Solutions* at the following URL:

http://e-docs.bea.com/wli/docs85/deploy/index.html.

Note: When you deploy, the application name should be the name of the adapter without the \_81.ear suffix. If the suffix is used, the adapter cannot be used by WebLogic Integration 8.1. For example, the application name of a supplier\_8.1.ear is supplier. The module (file) name can remain the same.

# Importing Application Views and Other AI Repository Artifacts

This step applies only if you upgrading application integration (AI) components.

WebLogic Integration 8.1 provides an import-export utility for importing Application Views and other AI repository artifacts from a WebLogic Integration 2.1 SP2 or WebLogic Integration 7.0 SP2 AI repository. This utility can be executed from the command line, or incorporated into your code with the import-export API. The output of the utility is a JAR file.

### What the Import-Export Utility Does

Upgrading your WebLogic Integration 7.0 SP2 AI repository is required because the WebLogic Integration 8.1 AI repository is contained in the directory structure of the application's local file system, while the repository for WebLogic Integration 7.0 SP2 is contained in a Relational DataBase Management System (RDBMS) database. Moreover, objects stored in the WebLogic Integration 8.1 repository have changed, as shown in the following list:

- Application View descriptor
  - No longer has an Access Control List (ACL). All access control is defined in the WebLogic Integration Administration Console. See "WebLogic Server Security Upgrade" on page 6-2.
  - Contains an imports section for importing adapter instances and connection factories for use in event delivery and service invocation.
- The Connection factory descriptor is no longer a top-level AI object. This object is now a child element of the new adapter descriptor.
- Adapter descriptor—This is a new object type in WebLogic Integration 8.1. This descriptor contains information about the adapter type and inbound messaging (event delivery), as well as zero or more connection factory descriptors.
- Schema descriptor—This descriptor is unchanged for 8.1.

### Limitations

**Shared connection factories**—When an Application View that uses a shared connection factory is imported into WebLogic Integration 8.1, it will have an invalid adapter instance reference. When you are ready to test and publish the upgraded Application View, you need to correct the invalid reference. To make the correction, do the following:

- 1. In the Application Integration Design Console, select the Application View with the invalid adapter instance reference.
- 2. After the console page displays the **Define Application View** page, select the correct adapter from the **Associated Adapter** drop list.
- 3. Click Reuse Existing Connection.
- 4. Select an existing Adapter Instance for the Application View to use.
- **Note:** To learn more about testing and publishing Application Views, see "Defining an Application View" in *Using the Application Integration Design Console* at the following URL:

### http://e-docs.bea.com/wli/docs85/aiuser/1usrntr.html

Namespace mismatch—Application Views upgraded to WebLogic Integration 8.1 using the import-export utility will have a namespace added to the request and response schema. If an XmlObject is used in the upgraded business process, such as in an XPath function, the upgraded files will not contain the namespace information. Subsequently, the XPath function will not work properly because of the namespace mismatch. The DTF (Data Transfer Format) file generated by the Upgrade Wizard must be edited to contain the namespace information. The DTF file is located in the *HOME\_BEA/weblogic81/<Upgrade Project>/<Upgrade Project>Web/process* folder.

In the preceding paragraph, BEA\_HOME represents the WebLogic Platform home directory.

For example, if a WebLogic Integration 7.0 SP2 document contains the following:

```
<RowsAffected>1</RowsAffected>
```

in WebLogic Integration 8.1, it is upgraded to look like this:

```
<ns0:RowsAffected xmlns:ns0="wlai/DemoDBMS_CreateCustomer_response"> 1 </ns0:RowsAffected>
```

The XPath function that is generated by the import-export utility is:

```
/**
    * Original xpath = "/RowsAffected/text()"
    * @dtf:transform xquery="string(
$xmlInput/self::RowsAffected/text())"
    *
    */
    abstract public String xpath_2(XmlObject xmlInput);
```

You must manually add the namespace information so that the XPath function can work properly, as indicated by the bold text:

```
/**
    * Original xpath = "/RowsAffected/text()"
    * @dtf:transform xquery="declare namespace
ns0='wlai/DemoDBMS_CreateCustomer_response" string(
$xmlInput/self::ns0:RowsAffected/text())"
    *
    */
    abstract public String xpath_2(XmlObject xmlInput);
```

### Using the Import-Export Utility

To upgrade AI repository artifacts using the WebLogic Integration 8.1 import-export utility, complete the following steps:

**Note:** Before upgrading your repository, you must have created an application in WebLogic Workshop, as described in "Creating an Application For Upgrade" on page 5-8. By default a new application contains a project named "Schemas". If your application does not have a Schemas project, you must create one using WLI System Schemas as the project type. The project determines the location of the repository. To learn about creating a Schemas project, see How Do I: Create a Schemas Project Folder in the WebLogic Workshop Help at the following URL:

http://edocs.bea.com/workshop/docs81/doc/en/integration/howdoI/howS
chemasCreate.html

- **Note:** Before you can use the import-export utility, you must first export this information to a JAR file as described in "Exporting Application Views and other AI Repository Artifacts" on page 5-16.
- 1. Using the WebLogic Integration 8.1 import-export utility, import the JAR into your applications project's Schemas folder. Detailed steps are provided in "Invoking the Import-Export Utility from the Command Line" on page 5-24.
- 2. (Optional) Create an event properties file. This file provides the properties needed for event generation within the adapter instance that is created for the named connection factory. BEA recommends that this file be named <adapter name>-eventProps.properties.
- 3. (Optional) Create an event properties file. The recommended name for this file is <adapter name>-eventProps.properties.

The event properties file represents the properties for an event connection that will be paired with a named connection factory in a newly generated adapter instance.

The event properties file is used to configure event delivery on the newly created adapter instance that wraps the existing WebLogic Integration 2.1 SP2 or WebLogic Integration 7.0 SP2 connection factory descriptors. This is only necessary when the generated adapter instance is used to support event delivery for Application Views that use events. If you do not specify the event properties file, and the Application Views that uses that connection factory has defined events, you will need to use the Application Integration Design Console to edit the event connection being used by the Application View to allow for event delivery on that Application View.

4. If you do not specify an event properties file when importing connection factories, you will have to edit your adapter instances using the Application Integration Design Console.

To learn more about specifying event properties, see "Defining an Application View" in *Using the Application Integration Design Console* at the following URL:

http://e-docs.bea.com/wli/docs85/aiuser/1usrntr.html

- 5. Test and publish your imported Application Views and other AI repository artifacts.
  - **Note:** You must complete this step before upgrading your workflows, as described in "Upgrading Workflows" on page 5-30.

To learn more about testing and publishing Application Views, see "Defining an Application View" in *Using the Application Integration Design Console* at the following URL:

http://e-docs.bea.com/wli/docs85/aiuser/1usrntr.html

### Invoking the Import-Export Utility from the Command Line

The usage for importing with the import-export utility is:

```
Usage: aiimportexport <app name> <root dir> <file> <codepage>
-import [-publish]
[-eventProps=<connection factory name>,<properties file name>]*
```

For example:

```
aiimportexport UpgradeProcesses
c:bea\weblogic81\samples\integration\UpgradeProcesses
d:bea\weblogic81\integration\70exports\appvies.jar cp437
-import -publish
-eventProps=myFactory,myAdapter-eventProps.properties
```

In the proceeding command, myFactory is the connection factory name within the JAR exported from the WebLogic Integration 2.1 SP2 or WebLogic Integration 7.0 SP2 repository.

**Note:** This usage is specific to importing JAR files that have been exported from WebLogic Integration 2.1 and WebLogic Integration 7.0 SP2 applications. For full usage, see "Importing and Exporting Application Views" in the *Using the Application Integration Design Console* at the following URL:

http://e-docs.bea.com/wli/docs85/aisuer/imp\_appx.html

The following table contains the command-line parameters for the import-export utility.

| Parameter | Description                                                                                                    |
|-----------|----------------------------------------------------------------------------------------------------|
| app name  | The name of the J2EE application that receives the artifacts from the WebLogic Integration 2.1 or 7.0SP2 JAR.        |
| root dir  | The root directory of the AI repository within the WebLogic Integration 8.1 application.                             |
|           | <b>Note:</b> You only need to specify the root directory of the application, not the location of the Schemas folder. |
| file      | The JAR file exported from the WebLogic Integration 2.1 SP2 or WebLogic Integration 7.0 SP2 application.             |
| -codepage | The codepage used when writing to console. It ensures that characters are displayed correctly.                       |
|           | The default is Cp437 (United States). Other valid values include:                                                    |
|           | • Cp850 Multilingual (Latin I)                                                                                       |
|           | Cp852 Slavic (Latin II)                                                                                              |
|           | Cp855 Cyrillic (Russian)                                                                                             |
|           | Cp857 Turkish                                                                                                    |
|           | Cp860 Portuguese                                                                                                    |
|           | Cp861 Icelandic                                                                                                    |
|           | Cp863 Canadian-French                                                                                                |
|           | Cp865 Nordic                                                                                                    |
|           | Cp866 Russian                                                                                                    |
|           | Cp869 Modern Greek                                                                                                   |
|           | MS932 Japanese                                                                                                    |
|           | The value specified must match your console's codepage.                                                              |
|           | <b>Note:</b> On Window systems the <i>chcp</i> command displays the console's codepage.                              |
| -import   | Specifies that objects contained in the JAR should be imported into the repository.                                  |

| Parameter              | Description                                                                                                    |
|------------------------|----------------------------------------------------------------------------------------------------|
| -publish<br>(Optional) | Used only with -import. Requests the import/export utility to<br>publish the imported Application Views to the target<br>application. This generates the EJB JAR for the Application<br>View and prepares the Application View for use in the target<br>application. |

| Parameter                 | Description                                                                                                    |
|---------------------------|----------------------------------------------------------------------------------------------------|
| -eventProps<br>(Optional) | Used only with -import and when importing a WebLogic<br>Integration 2.1 SP2 or WebLogic Integration 7.0 SP2 JAR. Defines a<br>mapping between the qualified connection factory name and a<br>properties file. This properties file provides the properties needed for<br>event generation within the adapter instance that is created for the<br>named connection factory.                                                                                                    |
|                           | If needed, you may use multiple -eventProps arguments.These<br>properties are specified in WebLogic Integration 2.1 SP2 or WebLogic<br>Integration 7.0 SP2 within the EventRouter WAR file's web.xml. You<br>can extract the name and value from the init-param elements of the<br>web.xml and place them in a Java properties file where name is the<br>key and the value is the value portion on each line in the file.                                                                                                    |
|                           | When creating the properties file for the -eventProps arguments,<br>you should take the property name/value pairs from the init-param<br>elements in the web.xml file of the WebLogic Integration 2.1 SP2 or<br>WebLogic Integration 7.0 SP2 adapter's EventRouter WAR file.                                                                                                    |
|                           | You need not put the following properties in web.xml properties in the -eventProps properties file:                                                                                                    |
|                           | • eventGeneratorClassName                                                                                                    |
|                           | • RootLogContext                                                                                                    |
|                           | • AdditionalLogContext                                                                                                    |
|                           | • LogConfigFile                                                                                                    |
|                           | • LogLevel                                                                                                    |
|                           | • MessageBundleBase                                                                                                    |
|                           | • LanguageCode                                                                                                    |
|                           | • CountryCode                                                                                                    |
|                           | If the -eventProps argument does not exist or if it is not defined so<br>that it maps a properties file to the qualified name for a connection<br>factory, the adapter instance generated will have inbound messaging<br>disabled. After importing, you can specify event properties for the<br>adapter instance your using the Application Integration Design<br>Console. To learn more about specifying event properties, see<br>"Defining an Application View" in the Using the Application<br>Integration Design Console at the following URL: |
|                           | http://e-docs.bea.com/wli/docs85/aiuser/2usrdef.html                                                                                                    |

| Parameter               | Description                                                                               |
|-------------------------|-------------------------------------------------------------------------------------------|
| connection factory name | The qualified name of the connection factory that is mapped to the properties file.       |
|                         | Defines a mapping between the qualified connection factory name and a properties file.    |
| properties file name    | The name of the properties file to which the properties from the web.xml file are mapped. |

The following properties are typically found in a WebLogic Integration 7.0 SP2 EventRouter web.xml file. You can safely *not* include them in the event properties file.

- eventGeneratorClassName
- RootLogContext
- AdditionalLogContext
- LogConfigFile
- LogLevel
- MessageBundleBase
- LanguageCode
- CountryCode

### **Using the Import-Export API**

You can invoke the import-export utility directly from the API. The class name for the import-export API is com.bea.wlai.client.ImportExport. The following code provides an example for importing.

### Listing 5-1 Sample Code for Importing

```
String exportFilename = "myExportFile.jar";
String appName = "MyApp";
String appRootDir = "d:\\apps\\MyApp";
boolean overwrite = true;
boolean publish = true;
List errors = new LinkedList(); // List of Exception objects
```

#### Upgrading to WebLogic Integration 8.1 Service Pack 2

```
Map eventPropsMap = new HashMap();
// Add properties file names (String) as the values keyed by the
// qualified names of the connection factories the properties are
// to be used with. This list can be null if you don't want any
// mappings applied.
eventPropsMap.put("Folder1.AppView1 connectionFactory",
                "d:/myFiles/propsFor Folder1.AppView1 connectionFactory");
ImportExport ie = new ImportExport(new File(exportFilename));
try
{
  ie.connect(appName, appRootDir);
  ie.importNamespaceObjects(overwrite, publish, eventPropsMap, errors);
1
catch (Exception e)
{
  System.err.println("Fatal errors encountered:\n");
  e.printStackTrace();
  return;
1
if (errors.size() > 0)
ł
  System.err.println("Non-fatal errors encountered:\n");
  int pos = 1;
  Iterator i = errors.iterator();
  while (i.hasNext())
  {
    Exception e = (Exception) i.next();
    System.err.println("Error " + pos + ": " + e);
    e.printStackTrace(m out);
    pos++;
  }
}
```

# Upgrading Workflows

WebLogic Integration 8.1 provides an Upgrade Wizard for upgrading workflows and other application information developed in WebLogic Integration 2.1 SP2 and WebLogic Integration 7.0 SP2 to WebLogic Integration 8.1. This section contains the following topics:

- About the Upgrade Wizard
- What the Wizard Upgrades
- Upgrade Wizard Limitations
- Using the Upgrade Wizard

### About the Upgrade Wizard

The Upgrade Wizard automatically upgrades most workflows, including business process templates that use Data Integration (DI), Application Integration (AI) and B2B plug-ins. Basically, the wizard takes an exported JAR file from WebLogic Integration 2.1 SP2 or WebLogic Integration 7.0 SP2 that contains workflows, business operations definitions, event keys, and data integration MFL, XSL, and XML files and transforms them into a business process file (.jpd), control files (.jcx), and extracted DI files. The Upgrade Wizard provides success, warning, error, and failure messages about the upgrade process and records this information to a log file.

The Upgrade Wizard optimizes the upgraded business processes as much as possible. However, upgraded processes may not be as optimal as if they were created in WebLogic Integration 8.1. Additionally, some processes cannot be fully upgraded, especially if they are extremely complex or improperly designed. These processes may require manual upgrading or redesign.

To learn about developing business processes, see the Guide to Building Business Processes in the WebLogic Workshop Help at the following URL:

```
http://edocs.bea.com/workshop/docs81/doc/en/integration/wfguide/wfguide
Intro.html
```

### What the Wizard Upgrades

The following list provides an overview of what the Upgrade Wizard upgrades:

- Workflow (business process) definitions, including the following:
  - Flow chart, start, task, branch, condition, join/or, and done.
- Process actions, such as assign task, post XML event, set variable, call sub workflow, and call business-operations.
- Process event subscription, such as event start and event resume.
- Data integration MFL, XSL, and XML files used by workflows.

### **Upgrade Wizard Limitations**

As previously mentioned, the Upgrade Wizard cannot upgrade some components of particular workflows. You will need to manually upgrade these parts. The following list contains information on the Upgrade Wizard limitation and references to documents that can help you re-develop these components.

- Running applications—You cannot upgrade a production system.
- Unstructured parallel workflows—WebLogic Integration 8.1 supports only structured parallel business processes (All parallel paths coming out of a node should merge at the same Join node). If your WebLogic Integration 2.1 SP2 or WebLogic Integration 7.0 SP2 application contains unstructured parallel workflows (cross paths between potential threads and Join nodes as Task nodes), the Upgrade Wizard cannot upgrade these workflows and you will need to re-develop them.
- Workflows That Send Email—After upgrading a workflow that sends email, you must manually edit the SMTP server settings in the annotation for the email control in the upgraded business process. This is required because the SMTP server information is not contained in the original workflow, it is part of the domain configuration. To learn about editing the SMTP server settings, see Configuring an Email Control in the WebLogic Workshop at the following URL:

http://edocs.bea.com/workshop/docs81/doc/en/integration/controls/con trolsEmailConfig.html

- Run-time exception if output parameter is not initialized—In WebLogic Integration Studio, in the Variable Properties dialog box, if the Output parameter is checked, the callback to the client will include this variable as one of its arguments. However, if you do not initialize this variable, a run-time exception is thrown. Primitive type and String are exceptions to this rule, as they have a default value when declared.
- WebLogic Integration 7.0 SP2 DI plug-in binary event messages—The DI plug-in supports data translations between binary formats and XML using a message format language (MFL) document. The Upgrade Wizard upgrades workflows that can handle only XML based events even though the actual incoming event may consist of binary data. In this case, you need to do one of the following:

Upgrading WebLogic Integration 2.1 SP2 and WebLogic Integration 7.0 SP2 to WebLogic Integration 8.1 SP2

 If the receiving WebLogic Integration 8.1 business process can determine the MFL for transforming the binary data after it receives the incoming message, it will translate the data to XML. See Transforming Non-XML Data in the WebLogic Workshop Help at the following URL:

http://edocs.bea.com/workshop/docs81/doc/en/integration/dtguide/dtgu ideNonXML.html

If the receiving WebLogic Integration 8.1 business process cannot determine the MFL for transforming the incoming binary data, you can use Java or another business process to utilize MFL to convert the message to XML before sending the binary data. See the Guide to Building Business Processes in the WebLogic Workshop Help at the following URL:

http://edocs.bea.com/workshop/docs81/doc/en/integration/wfguide/wfgu
ideIntro.html

- Custom business operation classes—For upgrading workflows with business operations, you need to import any custom business operation classes into your upgrade project's HOME\_BEA/weblogic81/<upgrade\_project>/WEB-INF/classes folder or, for JAR files, the WEB-INF/lib folder, where BEA\_HOME represents the WebLogic Platform home directory.
- Workflows using the same Application View service synchronously and asynchronously—You need to manually change the WebLogic Integration 2.1 SP2 or WebLogic Integration 7.0 SP2 workflow to make the service be used either synchronously or asynchronously before running the Upgrade Wizard.
- **Multiple Start Nodes**—The Upgrade Wizard cannot separate the different possible threads of workflow execution when multiple start nodes exist. You need to manually upgrade these workflows.
- Workflows node without inbound connection—Normally, the only workflow node that does not have an inbound connection is the Start node. If any other node in a workflow lacks an inbound connection, the workflow cannot be upgraded by the Upgrade Wizard, as shown in the following figure:

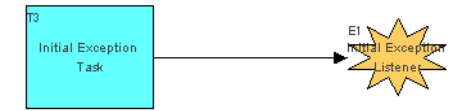

• **Timeouts**—During upgrade, timeouts are set to have a count of at least one second; any timeouts that are set to less than a second are reset to one second. If you require less than one second, use the sleep() function after upgrading.

- Session EJB and Entity EJB variables—Although WebLogic Integration 7.0 SP2 workflow variables of type Session EJB and Entity EJB are upgraded to WebLogic Integration 8.1 EJB controls, these variables cannot be passed between business processes in WebLogic Integration 8.1. In WebLogic Integration 7.0 SP2, these variables could be passed between workflows.
- **Timed starts**—When upgrading a workflow that uses a timed start, the upgraded business process contains a Subscription start node. Subscription start nodes start processes on receipt of a message from a Message Broker channel. Subsequently, you need to configure the channel to have a Timer event generator that publishes to the Subscription start node using the WebLogic Integration Administration Console. See "Event Generators" in *Managing WebLogic Integration Solutions* at the following URL:

http://e-docs.bea.com/wli/docs85/manage/evntgen.html

- **Transaction boundaries**—To allow the transaction of the caller to propagate into subprocesses, the Upgrade Wizard introduces the **Client Request with Return** construct into any upgraded business process that has a called start. Other than this construct, the Upgrade Wizard does not deliberately set transaction boundaries in upgraded processes. However, transactional boundaries can sometimes be different in an upgraded business process for the following reasons:
  - Whenever a parallel construct is found, boundaries change because each branch is its own transaction block.
  - Called business processes have a Client Request with Return that gets as close as possible to the quiescent point in the original workflow and still maintains structured logic.
  - Upgraded nodes are inherently different because WebLogic Integration 8.1 uses controls and WebLogic Integration 7.0 SP2 BPM uses actions. This incongruence may introduce slight transactional boundary changes.
- Addressed messaging—To enable upgrading of addressed messaging, you must add a comment in the original subscribing workflow's Notes field. To do this, include the word *addressedTarget* in the Notes field for either the workflow Notes (Right-click the template definition in the workflow tree in WebLogic Integration 7.0 SP2 Studio.) or the Event node (under the properties for the Event node). Enabling addressed messaging at the workflow level is the same as enabling it individually for every event node in the workflow.

Upgrading WebLogic Integration 2.1 SP2 and WebLogic Integration 7.0 SP2 to WebLogic Integration 8.1 SP2

### **Using the Upgrade Wizard**

Before using the Upgrade Wizard, you must first export the workflows you created in WebLogic Integration 2.1 SP2 or WebLogic Integration 7.0 SP2 as described in "Exporting Package File from WebLogic Integration BPM Studio" on page 5-10.

To upgrade your workflows, do the following:

1. Start WebLogic Workshop and WebLogic Server, as described in How Do I: Start WebLogic Workshop? in the WebLogic Workshop Help at the following URL:

```
http://edocs.bea.com/workshop/docs81/doc/en/integration/howdoI/howSt
artWorkshop.html
```

- 2. Open the Process Application for your upgrade that you created in "Creating an Application For Upgrade" on page 5-8.
- 3. From the WebLogic Workshop menu, choose Tools—WebLogic Integration—Upgrade Processes.

The Upgrade Wizard is displayed.

- 4. In Upgrade Wizard Step1: Select Process:
  - a. In the **Select a JAR File** field, enter the JAR that contains a set of exported workflows from a previous version of WebLogic Integration. Alternatively, click **Browse** to navigate to the JAR.
  - b. In the **Select Workflows to Upgrade** field, select one or more workflows from the list of workflows.
    - **Note:** If multiple workflow template definitions exist, you must choose which template definition you want to upgrade. The Upgrade Wizard allows only a single definition to be used for creating the JPD.
  - c. In the Project drop list, select the project for your upgraded workflows. It should be the name of your application with *Web* appended. For example, *UpgradeProcessesWeb*. See the following figure.

#### Figure 5-3 Upgrade Wizard - Step 1: Select Process

| Project:      | Project: UpgradeProcessesWeb 🛛 👻         |        |
|---------------|------------------------------------------|--------|
| Dealers North |                                          | 1      |
| Package Name: | processes                                | J      |
|               | Overwrite existing files without asking. |        |
|               |                                          |        |
|               | Next                                     | Cancel |

- d. In the **Package Name** field, enter the name "processes" (which is the location of the default.jpd).
- e. Click Next.

The Upgrade Wizard - Step2: Upgrade is displayed, as shown in the following figure.

#### Figure 5-4 Upgrade Wizard - Step 2: Upgrade

| Upgrade Wizard - Step | 2: Upgrade  |               |          | <u>&gt;</u>   |
|-----------------------|-------------|---------------|----------|---------------|
|                       |             | Start Upgrade | 1        |               |
|                       |             |               |          |               |
|                       |             |               |          |               |
|                       |             |               |          |               |
|                       |             |               |          |               |
|                       |             |               |          |               |
|                       |             |               |          |               |
| Log file              | upgrade.log |               |          |               |
|                       |             |               | Previous | Finish Cancel |

5. If you do not want to use the default name for the upgrade log, enter a name in the Log file field.

#### 6. Click Start Upgrade.

Messages indicating the status of the business process upgrade are displayed in the Upgrade Wizard. These messages indicate which steps in the upgrade process succeed and which steps fail; whether or not the JPD file is generated; the number or errors, warnings, and notices; and the type of errors, warnings, and notices, as shown in the following figure:

Upgrading WebLogic Integration 2.1 SP2 and WebLogic Integration 7.0 SP2 to WebLogic Integration 8.1 SP2

#### Figure 5-5 Upgrade Messages

| pgrade Wizard - Step 2: Upgrade                                                                                                    | × × × × × × × × × × × × × × × × × × ×                                                                                       |
|----------------------------------------------------------------------------------------------------|----------------------------------------------------------------------------------------------------|
|                                                                                                    |                                                                                                    |
| Start Upgrade                                                                                                    | ]                                                                                                    |
| Order Processing Trigger                                                                                                    |                                                                                                    |
| Yarsing successful                                                                                                    |                                                                                                    |
| onstructing Graphs successful                                                                                                    |                                                                                                    |
| 💕 Structural Analysis 🛛 successful                                                                                                    |                                                                                                    |
| Generating Code : Order_Processing_Trigger.jpd MyTaskControl.jcx Migra                                                                                                    | tionPublishControl.jcx Order_Processing_TriggerTransformation.dtf                                                           |
| -<br>Ungrade messages - 1 error(s) 8 warning(s) 1 notice(s)                                                                                                    |                                                                                                    |
|                                                                                                    |                                                                                                    |
| Order Fulhilment (id = 1) : Order_Fulhilment.jpd<br>1 error(s) 3 warning(s) 1 warning(s)                                                                                                    |                                                                                                    |
| Error 1: "ExceptionHandler Bad Data to OrderBean" used in this workflow will not b<br>Handler logic                                                                                                    | e upgraded. You need to manually re-implement the Exception                                                                 |
| Warning 1: Multiple node paths converge at node 'com.bea.wli.migration.wfnode.5                                                                                                    | splitNode@128daf5'. These will be treated as parallel Or                                                                    |
| Warning 2: WLI 70 roles correspond to "groups" in Vienna. The suggested group n-                                                                                                    | ame for a role also includes the organization name for this                                                                 |
| workflow, this is have to be added manually for role "Shipping". Look at the section o                                                                                                    | n upgrading users and roles in the Upgrade documentation.                                                                   |
| Warning 3: WL170 roles correspond to "groups" in Vienna. The suggested group n<br>workflow, this is have to be added manually for role "Accounting". Look at the section<br>Nected in pode: Tack Model [Generate Invoice ] | ame for a role also includes the organization name for this<br>n on upgrading users and roles in the Upgrade documentation. |
| Notice 1: A quiescent point was found in a called flow. Please note that the caller p                                                                                                    | process will return and resume execution as the called process                                                              |
| reaches the quiescent node.<br>Nested in node: com.bea.wli.migration.wfnode.OrNode@bde632                                                                                                    |                                                                                                    |
|                                                                                                    |                                                                                                    |
| Oxdax Discoccipa (id = 2) : Oxdax. Discoccipa ind                                                                                                    | ·                                                                                                    |
| Log file up                                                                                                    | grade.log                                                                                                    |
|                                                                                                    | Previous Finish Cancel                                                                                                    |

7. Click Finish.

The Upgrade message field displays the results of the upgrade. The errors, warnings, failures, and notices are also recorded in the upgrade log. To learn more about using these messages, see "Viewing the Upgrade Log" on page 5-37.

A **Design View** of the generated business process is displayed and the upgraded workflows (now called business processes) are saved in the directory specified the **Package Path** field, as shown in the following figure.

#### Figure 5-6 Original Workflow and Upgraded Workflow

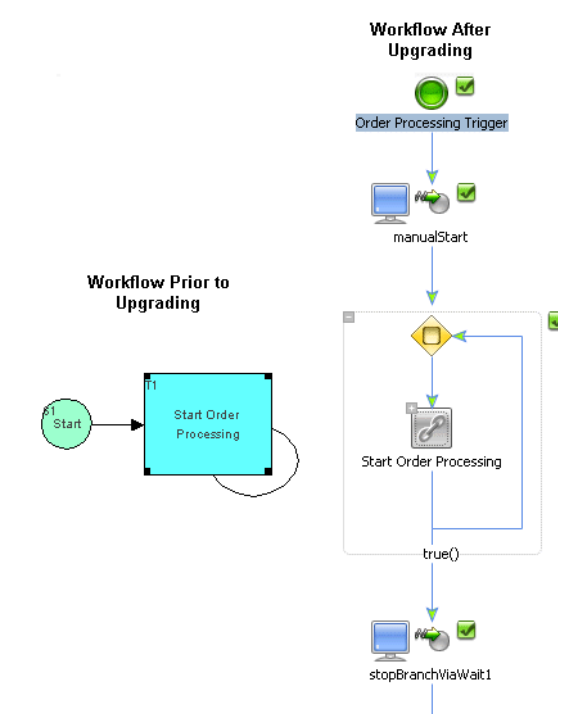

Note: Some nodes may not display properly.

- 8. To view the source code of the generated business process, select the Source View tab.
- **Note:** Some nodes in business processes generated by the Upgrade Wizard may not display properly in the **Design View**. However, these parameters are visible in the source view.

## Viewing the Upgrade Log

The upgrade log helps you with upgrading workflows. You can use the upgrade log to identify the workflows and parts of workflows that could not be upgraded by the Upgrade Wizard. The messages in the log provide guidance for fixing, redeveloping, and optimizing the upgraded business processes. In general, they provide the following:

• Notices indicate successful upgrade and identifies quiescent nodes.

Upgrading WebLogic Integration 2.1 SP2 and WebLogic Integration 7.0 SP2 to WebLogic Integration 8.1 SP2

- Warnings indicate success, but you may need to modify a part of a workflow or otherwise modify it to improve its functionality.
- Errors require minor to moderate fixes to the business process.
- Errors with a failure to produce a JPD file means you must fix the original workflow or redevelop it in WebLogic Integration 8.1.

The following steps will help you use the upgrade log most effectively:

- 1. To view the log, select upgrade.log in the Application pane. The log is in the Project/ProjectWeb/processes folder.
- 2. Examine the upgrade log and use it to identify the workflows and parts of workflows that could not be upgraded. The log also provides information about the upgraded business process that you can use to improve performance.
- 3. Consult the "Upgrade Wizard Limitations" on page 5-31 section of the Upgrade Wizard for information about specific limitations and solutions.
- 4. If an entire workflow cannot be upgraded, you need to redevelop that workflow (business process) in WebLogic Integration 8.1.
- 5. If a part of a workflow cannot be upgraded, you can add the missing functionality to that workflow (business process) using WebLogic Integration 8.1.

To learn about creating and modifying business processes, see Building Integration Applications in the WebLogic Workshop Help at the following URL:

```
http://edocs.bea.com/workshop/docs81/doc/en/integration/navIntegration.
html
```

# **Running and Testing Upgraded Business Processes**

To learn about running and testing business processes, see Running and Testing Your Business Process at the following URL:

```
http://edocs.bea.com/workshop/docs81/doc/en/integration/wfguide/wfguide
Test.html
```

# Upgrading WebLogic Integration 7.0 SP2 Adapters Developed by ADK to WebLogic Integration 8.1 SP2

In WebLogic Integration 7.0 SP2, if you have code in the ADK DesignTimeRequestHandler that gets the ConnectionFactoryDescriptor from the Application View descriptor such as the following:

```
IconnectionFactoryDescriptor cfd = avd.getConnectionFactoryDescriptor();
```

This code will not work in WebLogic Integration 8.1 SP2 because connection factories are now part of the adapter instance.

You will need to replace the code to initialize cfd with the following:

# JMS Bridge Interoperability

In some cases, messages may fail to be sent across a JMS bridge between clustered domains. This happens when each of the clustered domains contains different versions of WebLogic Server. For information about working around this problem, see "Upgrading from WebLogic Integration 8.1 to SP2" in the *WebLogic Integration 8.1 SP3 Release Notes*, which is available in PDF format in a ZIP file. Go to the "Download PDF Documentation for Previous Releases of WebLogic Integration 8.1" page, at http://e-docs.bea.com/wli/docs85/interm/prevreleases.html, then click "All WebLogic Integration 8.1 SP3 Documents."

Upgrading WebLogic Integration 2.1 SP2 and WebLogic Integration 7.0 SP2 to WebLogic Integration 8.1 SP2

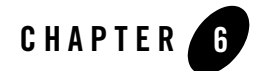

# **Upgrading Security Features**

When upgrading from WebLogic Integration 2.1 SP2 or WebLogic Integration 7.0 SP2 to WebLogic Integration 8.1, security features must be upgraded manually. This section contains information about these procedures.

### **Topics Included in this Section**

#### WebLogic Server Security Upgrade

Provides information on upgrading WebLogic Server ACLs, users, groups, and certificates.

#### WebLogic BPM Security Upgrade

Provides information on upgrading WebLogic business process management (BPM) security.

#### WebLogic B2B Security Upgrade

Provides information on upgrading B2B security.

#### WebLogic Application Integration Security Upgrade

Provides information on upgrading WebLogic application integration security.

# WebLogic Server Security Upgrade

WebLogic Server ACLs, users, groups, certificates, and so on must be upgraded by following the Security section of the *WebLogic Server 8.1 Upgrade Guide* at the following URL:

http://edocs.bea.com/wls/docs81/security.html

WebLogic Integration 8.1 uses the Default Security Configuration in WebLogic Server 8.1. For more information refer to Managing WebLogic Security.

# WebLogic BPM Security Upgrade

Upgrading WebLogic business process management (BPM) security affects users, roles, organizations, calendars, e-mail, and permissions.

# WebLogic BPM Users, Roles, and Organizations

WebLogic business process management (BPM) security upgrades to users are handled separately from roles and organizations.

### WebLogic BPM Users

All WebLogic BPM users must become WebLogic Server users.

User wlisystem is no longer a special user. The following table shows its replacement in WebLogic Integration 8.1.

Table 6-1 WebLogic Integration 2.1 and 7.0 SP2 wlisystem User vs WebLogic Integration 8.1 Functionality

| WebLogic Integration 2.1 SP2 and WebLogic<br>Integration 7.0 SP2 wlisystem User                  | Replacement in WebLogic Integration 8.1                                                                                                    |  |
|--------------------------------------------------------------------------------------------------|----------------------------------------------------------------------------------------------------|--|
| The wlisystem user was used when an event or trigger invoking a workflow had no associated user. | A business process started by a message will be<br>run as user anonymous by default, unless the<br>business process defines the <run-as> attribute.</run-as> |  |
|                                                                                                  | Business processes that have been migrated using<br>the upgrade wizard will use <run-as><br/>wlisystem as the running user.</run-as>                         |  |

### WebLogic BPM Roles and Organizations

The following table shows the replacement in WebLogic Integration 8.1 for BPM roles and organizations.

 Table 6-2
 WebLogic Integration 2.1 and 7.0 SP2 BPM Roles and Organizations vs WebLogic Integration 8.1

 Functionality
 Functionality

| WebLogic Integration 2.1 SP2 and WebLogic<br>Integration 7.0 SP2 Roles and Organizations |                                                                                 | Replacement in WebLogic Integration 8.1          |  |  |
|------------------------------------------------------------------------------------------|---------------------------------------------------------------------------------|--------------------------------------------------|--|--|
| Users had roles and were assigned to organizations.                                      | A BPM role and organization are combined and mapped to a WebLogic Server group. |                                                  |  |  |
|                                                                                          | Note:                                                                           | The concept of an organization no longer exists. |  |  |

## WebLogic BPM Calendars and Email

WebLogic Integration BPM Calendars and Email have been replaced with new functionality. The following table shows the change in WebLogic Integration 8.1 for BPM calendars and email.

| Table 6-3 | WebLogic | Integration 2. | 1 SP2 an | d 7.0 SP2 BPN | A Calendars an | d Email vs 8.1 | Functionality |
|-----------|----------|----------------|----------|---------------|----------------|----------------|---------------|
|-----------|----------|----------------|----------|---------------|----------------|----------------|---------------|

| WebLogic Integration 2.1 SP2 and WebLogic<br>Integration 7.0 SP2 BPM Calendars and Email | Replacement in WebLogic Integration 8.1                                                                              |  |
|------------------------------------------------------------------------------------------|----------------------------------------------------------------------------------------------------|--|
| Calendars existed at the organization, role, and user levels.                            | Calendars now exists only at the user level, and are configured via the WebLogic Integration Administration Console. |  |
|                                                                                          | Email addresses for users must be re-entered via<br>the WebLogic Integration Administration<br>Console.              |  |

# WebLogic BPM Permissions

Permissions in WebLogic Integration 8.1 are set via the WebLogic Integration Administration Console. The following table shows the change in WebLogic Integration 8.1 for BPM permissions.

| WebLogic Integration 2.1 SP2 and 7.0<br>SP2 BPM permissions | Replacement in WebLogic Integration 8.1                                                                                                    |
|-------------------------------------------------------------|----------------------------------------------------------------------------------------------------|
| Permissions were set for users and roles.                   | Permissions are defined using specially named roles that must be<br>configured via the WebLogic Integration Administration Console.<br>The following permissions should be associated with the admin<br>role: |
|                                                             | ConfigureSystems                                                                                                    |
|                                                             | ConfigureComponents                                                                                                    |
|                                                             | MonitorInstances                                                                                                    |
|                                                             | • CreateTemplate                                                                                                    |
|                                                             | • DeleteTemplate                                                                                                    |
|                                                             | • AdministerUser                                                                                                    |
|                                                             | <b>Note:</b> The ExecuteTemplate permission has been replaced by the security policy on business process methods.                                                                                             |

#### Table 6-4 WebLogic Integration 2.1 SP2 and 7.0 SP2 BPM permissions vs 8.1 Functionality

## WebLogic B2B Security Upgrade

Upgrading WebLogic B2B security affects certificates, trading partner configuration, and the packaging of some Java classes you may be using.

For WebLogic Integration 8.1, the B2B system user is no longer used. Instead you will use the users and roles provided when you create a new WebLogic Integration domain.

Certificates must be placed in keystores before they can be upgraded. In WebLogic Integration 2.1 SP2 keystores were not available. In WebLogic Integration 7.0 SP2 the use of keystores was optional.

# Upgrading Certificates in WebLogic Integration 2.1 SP2

Certificates used by WebLogic Integration 2.1 SP2 B2B must be imported into the WebLogic Integration 8.1 keystore one at a time by using a JavaSoft JDK keytool utility, or the WebLogic ImportPrivateKey utility as described in "ImportPrivateKey" in the Using the WebLogic Java Utilities section of the *WebLogic Server Administration Guide* at the following URL:

http://edocs.bea.com/wls/docs70/adminguide/utils.html

and in the Configuring the Keystore section of the *WebLogic Integration 7.0 B2B Security Guide* at the following URL:

```
http://edocs.bea.com/wli/docs70/b2bsecur/keystore.htm
```

# Upgrading Certificates in WebLogic Integration 7.0 SP2

To upgrade certificates used by WebLogic Integration 7.0 SP2 B2B to WebLogic Integration 7.0 8.1, your certificates must be in a private keystore and your trusted certificate authorities must be in the CA keystore. If you have not yet set up these keystores, follow the instructions in the Configuring the Keystore section of the *WebLogic Integration 7.0 B2B Security Guide*.at the following URL:

http://edocs.bea.com/wli/docs70/b2bsecur/keystore.htm

The main steps are:

- 1. Generate and configure the private and CA keystores.
- 2. Specify the password for the keystores.
- 3. In WebLogic Integration 7.0 SP2, enable the auto-migrate mode to allow bulk loading of certificates into the keystore.

After your certificates are in keystores, you can upgrade to WebLogic Integration 8.1 following these steps:

- 1. Copy the keystore files to another location.
- 2. Configure the WebLogic Server keystore to use the new keystore files. Note that in WebLogic Integration 8.1, clustered keystore configuration is node-specific. If you have clustered nodes, they will need to access a shared directory containing the keystores, or the keystores must be replicated on each node.
- 3. Enter the primary key password using the Trading Partner Management (TPM) console. Note that the TPM console must be running.

# Upgrading Trading Partner Security Configuration

A script is provided to upgrade your trading partner security and message encryption configuration.

On Windows, run:

```
BEA_HOME/weblogic81/integration/upgrade/upgradeTPM.cmd
```

On UNIX, run:

```
BEA_HOME/weblogic81/integration/upgrade/upgradeTPM.sh
```

In these commands, *BEA\_HOME* represents the WebLogic Platform home directory.

# Upgrading Use of com.bea.b2b.security Classes

You will need to change and recompile your applications that use the com.bea.b2b.security package. The following table shows the changes in class names:

# Table 6-5 WebLogic Integration 2.1 SP2 and WebLogic Integration 7.0 SP2 Classes vs WebLogic Integration8.1 Classes SP2 Classes SP2 Classes

| WebLogic Integration 2.1 SP2 and WebLogic<br>Integration 7.0 SP2 Classes | Replacement in WebLogic Integration 8.1                       |
|--------------------------------------------------------------------------|---------------------------------------------------------------|
| com.bea.b2b.security.AuditLogger                                         | com.bea.wli.security.audit.AuditLo<br>gger                    |
| com.bea.b2b.security.CertificateVer ification                            | com.bea.wli.security.verification.<br>CertificateVerification |
| com.bea.b2b.security.Timestamp                                           | com.bea.wli.security.time.Timestam p                          |

# WebLogic Application Integration Security Upgrade

Upgrading WebLogic Application Integration security affects EIS authentication and authorization, and application view access control.

# Repackaging Adapter Code

Java classes for adapters must conform to a new package scheme. A script is provided to repackage your adapter code.

On Windows, run:

```
BEA_HOME/weblogic81/integration/upgrade/aiRepackageAdapter.cmd
```

On UNIX, run:

```
BEA_HOME/weblogic81/integration/upgrade/aiRepackageAdapter.sh In these commands, BEA_HOME represents the WebLogic Platform home directory.
```

# **Upgrading Application View Access Control**

The security information for WebLogic Application Integration is no longer held in ACL format. Instead, a role-based authorization scheme uses the underlying WebLogic Server 8.1 security infrastructure. Go to the Application Integration section of the WebLogic Integration 8.1 console to reconfigure the security information to access the application view. Upgrading Security Features

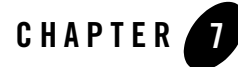

# Upgrading Application View Controls Created in WebLogic Workshop

In WebLogic Workshop 7.0 SP2, you could create Java Web Services (JWS) that used Application View controls for accessing enterprise systems through a J2EE Connector Architecture adapter. In WebLogic Integration 8.1, these controls have been completely restructured, and the API has changed. Therefore, you will need to manually upgrade your Application View controls, as described in the following steps:

- 1. Make sure your Application Views and other artifacts (Application View descriptors, connection factory descriptors, and schemas) have been imported into a WebLogic Integration 8.1 application using the import-export utility. To learn about this utility, see "Importing Application Views and Other AI Repository Artifacts" on page 5-20.
- Copy the JWS file from your WebLogic Workshop 7.0 SP2 project and perform any conversion needed for the JWS files. To learn about upgrading JWS files, see "Run the jwsUpgrade Command-line Tool" in Upgrading Workshop Applications in the WebLogic Workshop Help at the following URL:

```
http://edocs.bea.com/workshop/docs81/doc/en/workshop/guide/migration/co
nMigratingWorkshopApplications.html
```

3. Remove all member variable declarations for Application View controls from the JWS file and record the variable names and their associated Application Views. You will need this information later.

For example, in a file called DMBS1Service.jws:

```
public class DBMS1Service
{
    /**
    * @jws:control
```

#### Upgrading Application View Controls Created in WebLogic Workshop

```
*/
private DBMS1Control m_dbms;
/** @jws:context */
JwsContext context;
...
```

a. Remove the member variable declaration.

```
/**
 * @jws:control
*/
private DBMS1Control m_dbms;
```

b. Write down the variable name.

m\_dbms

For example, in the DBMS1Control.ctrl file:

```
import weblogic.jws.control.ApplicationViewControl;
/**
* @jws:av-identity name="DBMS.DBMS1" user-id="system"
password="password"
*/
```

c. Write down the name of the application:

DBMS.DBMS1

- 4. Create an Application View control in WebLogic Workshop 8.1 for all Application Views you recorded. When providing the variable name for the control, use the variable name you recorded previously. This creates the control instances and links them to your JWS as variable declarations.
  - **Note:** To learn about creating an Application View control, see Creating a New Application View Control in the WebLogic Workshop Help at the following URL:

http://edocs.bea.com/workshop/docs81/doc/en/integration/controls/ controlsAppViewCreate.html

- 5. Examine your JWS code and change the places where the Application View control variables are used, using the following guidelines:
  - **Note:** A control created in WebLogic Workshop 7.0 SP2 has a.ctrl extension, while a control created in WebLogic Workshop 8.1 has a .jcx extension.
  - In WebLogic Integration 7.0, the request/response Java types for the control were generated as static inner classes within the control's CTRL file. For example, for a control named DBMS1Control, a service called GetAllCustomers, and a response schema describing the following document:

```
<Rows>
<Row>
<FIRSTNAME>Joe</FIRSTNAME>
<LASTNAME>User</LASTNAME>
</Row>
</Rows>
```

The inner class within the DBMS1Control.ctrl file is as follows:

```
public static class GetAllCustomersResponse
implements java.io.Serializable
{
    public static class Rows implements java.io.Serializable
    {
        public Row[] Row;
    }
    public static class Row implements java.io.Serializable
    {
        public java.lang.String FIRSTNAME;
        public java.lang.String LASTNAME;
    }
}
```

Additionally, code would exist in the JWS to get the first and last names from the response rows as follows:

Note: The variable name m\_dbms refers to the Application View control instance DBMS1Control.

- In WebLogic Integration 8.1, the same functionality is achieved using an XBean type. No static inner classes are generated inside the CTRL file. Instead, the XBean type is compiled directly from the schema for the request/response. This makes it available to all code within the application, not only the JWS. In WebLogic Integration 8.1, you

#### Upgrading Application View Controls Created in WebLogic Workshop

would have a control instance generated from the DBMS1 Application View called DBMS1.jcx as follows:

```
public interface DBMS1 extends ApplicationViewControl
{
    public wlai.dbms1GetAllCustomersResponse.RowsDocument
    GetAllCustomers()
        throws Exception;
```

}

and the code in the JWS (or a business process JWF file) that looks like this:

As you may have noted, the code is similar in both the WebLogic Integration 7.0 and WebLogic Integration 8.1 JWS files. However, the class/interface names have changed. In general, the name for the XBean type for the request is structured as follows:

```
wlai.<mangled namespace URI name>.<decapitalized AppView
name><Service name>.<Root element name>Document
```

Mangling replaces slashes with dots, and changes the first character of each qualifier to lower case.

The mangled namespace URI name equals the qualified name of the namespace that contains the schema in the application integration (AI) repository. For instance, Folder1.Folder2.Schemal uses Folder1/Folder2 as the URI. The mangled name is folder1.folder2. The mangled lower-cased AppView name equals the lower case first letter of the AppView name.

**Note:** WebLogic Workshop provides context-sensitive code help that will guide you in using the XBean types correctly.

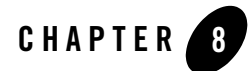

# **Upgrading Utility Adapters**

The Utility adapters, Email and File, in WebLogic Integration 2.1 SP2 and WebLogic Integration 7.0 SP2, have been replaced in WebLogic Integration 8.1 with system features. Consequently, these two adapters cannot be upgraded and you will need to replace their implementation with the new features.

**Note:** The Adapter for RDBMS had been replaced by a new RDBMS Adapter for 8.1 and has new capabilities.

The following table shows the WebLogic Integration 2.1 and WebLogic Integration 7.0 SP2 adapters and their replacement in WebLogic Integration 8.1.

| WebLogic Integration 2.1 and WebLogic<br>Integration 7.0 SP2 Adapters | Replacement in WebLogic Integration 8.1                                                                     |
|-----------------------------------------------------------------------|----------------------------------------------------------------------------------------------------|
| Adapter for Email                                                     | Email Control (send e-mail)<br>Email Event Generator (receive e-mail)                                       |
| Adapter for File                                                      | File Control (read, write, or append files)<br>File Event Generator (receive file from polled<br>directory) |
| Adapter for RDBMS                                                     | Adapter for RDBMS 8.1                                                                                       |

| Table 8-1 | WebLogic Integration | 2.1 and 7.0 | SP2 Utility Ad | apter vs 8.1 | Functionality |
|-----------|----------------------|-------------|----------------|--------------|---------------|
|-----------|----------------------|-------------|----------------|--------------|---------------|

## Use Email Controls and Event Generators Instead of Adapter for Email

Email controls enable WebLogic Integration business processes to send e-mails to specific destinations. To learn more about Email controls, see Email Control in the WebLogic Workshop Help at the following URL:

```
http://edocs.bea.com/workshop/docs81/doc/en/integration/controls/contro
lsEmail.html
```

Business processes use Email event generators to read e-mail messages from a Post Office Protocol (POP3) or Internet Message Access Protocol (IMAP) account on a mail server and publish the contents to Message Broker channels. To learn more about Email event generators, see Using Event Generators to Publish to Message Broker Channels in the WebLogic Workshop Help at the following URL:

```
http://edocs.bea.com/workshop/docs81/doc/en/integration/controls/con
trolsBrokerEventGenerators.html
```

## Use File Controls and Event Generators Instead of the Adapter for File

File controls read, write, or append to a file in a file system. The files can be one of the following types: XmlObject, Binary (raw data), or String. In addition, the File control supports file operations such as copy, rename, and delete. Typically, you use these operations to manipulate large files, without having to process them in any way. To learn more about File controls, see File Control in the WebLogic Workshop Help at the following URL:

http://edocs.bea.com/workshop/docs81/doc/en/integration/controls/contro
lsFile.html

File event generators poll for files in file systems and publish the files to Message Broker channels. Business processes use File event generators to receive events—for example, a business process receives an event when a file appears in a file system that is polled by a File event generator. To learn more about File event generators, see Using Event Generators to Publish to Message Broker Channels in the WebLogic Workshop Help at the following URL:

http://edocs.bea.com/workshop/docs81/doc/en/integration/controls/contro
lsBrokerEventGenerators.html

## **New Adapter for RDBMS 8.1**

The Adapter for RDBMS 8.1 provides a similar user experience to the previous WebLogic Integration RDBMS adapters. However, several important features have been added, including the following:

- Support for stored procedure calls.
- Multiple mechanisms for event handling, including triggering, shadow tables, and *destructive gets* (where the table that is polled for events is a staging table in which rows are removed after they are processed).
- Metadata browsing is now available from the WebLogic Integration Application Integration Design Console.
- Support for all JDBC (Java Database Connectivity) native types, including BLOB (Binary Large Object) and CLOB (Character Large Object Block).

To learn about the Adapter for RDBMS, see BEA WebLogic Adapters 8.1 at the following URL:

http://edocs.bea.com/wladapters/docs81/index.html

Upgrading Utility Adapters

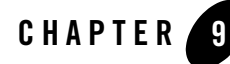

# Upgrading an Adapter Development Project

This section describes the steps for converting a WebLogic Integration 7.0 SP2 Adapter Development Kit (ADK) adapter development tree to an 8.1 ADK adapter development tree.

- **Note:** In WebLogic Integration 8.1 SP2, connection factories are now part of the adapter instances. For more information, see "Upgrading WebLogic Integration 7.0 SP2 Adapters Developed by ADK to WebLogic Integration 8.1 SP2" on page 5-39
- Implement WebLogic Integration Resource Adapter by extending
   AbstractWLIResourceAdapter using
   BEA\_HOME/weblogic81/integration/adapters/sample/src/sample/spi/Resource
   AdapterImpl.java as a guide, where BEA\_HOME represents the WebLogic Platform 8.1
   home directory. Keep the following in mind as you implement the adapter.
  - The AbstractResourceAdapter class defines the properties needed for the generic adapter object that will hold both the inbound and outbound adapter sections. For use in this situation, this property set is the set of properties you have in your Event Router web.xml without the ADK *standard* properties.
  - Generally, if the sample adapter's ResourceAdapterImpl does not have a particular property from your event router web.xml and the property is not specific to your adapter, do not include it on the ResourceAdapterImpl class.
  - You must have a setter/getter pair of methods for each property on the ResourceAdapterImpl class.
  - Using BEA\_HOME/weblogic81/integration/adapters/sample/src/wli-ra.xml as a guide, add the wli-ra.xml file to your <adapter root>/src directory (for

example, MyAdapter/src/wli-ra.xml). This file has the format of the Connector 1.5 draft specification and describes the ResourceAdapterImpl class you are creating.

To learn about this specification, see JSR 112: J2EE Connector Architecture 1.5 in the Java Community Process (JCP) program at the following URL:

```
http://jcp.org/en/jsr/detail?id=112
```

- 2. The following steps prepare your WebLogic Integration 7.0 SP2 adapter properties file to work in the build scheme for WebLogic Integration 8.1. The new scheme separates the adapter-specific properties from the ADK-defined properties into separate files. These files are merged at build time. See step 5 below for the build changes.
  - a. Rename the adapter properties file named <Adapter Logical Name>.properties to <Adapter Logical Name>-base.properties (for example, MyAdapter\_1\_0.properties is renamed to MyAdapter\_1\_0-base.properties).
  - b. In the renamed file, remove all properties not related to the JSP pages in your adapter's source tree. For example remove any properties starting with depappvw\_because the depappvw.jsp exists in the ADK, not your adapter.
  - c. Remove all properties not related to the run-time messages that your adapter explicitly defines. The rule of thumb is that if the property or message exists in ADK.properties do not include it in your adapter properties file.
- 3. The following steps prepare your WebLogic Integration 7.0 SP2 design-time Web application's web descriptors (web.xml, weblogic.xml) to work in WebLogic Integration 8.1 build scheme. The new scheme separates the adapter-specific information in these descriptors into separate files from the generic (ADK or WebLogic Server defined) information. The new scheme generates the web.xml and weblogic.xml files based on a simple properties file that you provide in your adapter source. See step 5 below for the build changes.
  - a. Create a new .properties file called web-gen.properties in your WebLogic Integration 8.1 <adapter root>/src/war/WEB-INF directory. The properties that go into this file are described in the steps that follow. Basically, these properties will be derived from the contents of the web.xml file in the same directory.
  - b. Add a property called display-name, and give it the value you used for the display-name of you web.xml descriptor. For example, the following display-name element in the web.xml:

```
<web-app>
<display-name>BEA_WLS_SAMPLE_ADK</display-name>
...
```

becomes

```
display-name=BEA_WLS_SAMPLE_ADK
```

- c. Add a property called version, and give it the value of the context-param element in web.xml with param-name of version.
- d. Add a property called request-handler-class and give its value as the class name for your design-time request handler. This value can be found in the existing web.xml file in the controller servlet definition's RequestHandlerClass init-param. It looks like this in the web.xml file:

```
<!-- Controller servlet -->
<servlet>
 <servlet-name>controller</servlet-name>
 <servlet-class>com.bea.web.ControllerServlet</servlet-class>
  <init-param>
    <param-name>MessageBundleBase</param-name>
    <param-value>BEA_WLS_SAMPLE_ADK</param-value>
    <description>...</description>
  </init-param>
  •••
  <init-param>
    <param-name>RequestHandlerClass</param-name>
    <param-value>sample.web.DesignTimeRequestHandler</param-value>
   <description>Class that handles design time requests</description>
 </init-param>
 <load-on-startup>1</load-on-startup>
```

- </servlet>
- e. Add a property called adapter-logical-name and give its value as the logical name for your adapter (for example, MyAdapter\_1\_0).
- f. Add a property called debug-setting and give it the value on or off. This should be the same value as the value in your controller servlet's init-params in the old web.xml file.
- g. Add a property called extra-jsp-list that lists the JSP pages you have added for your adapter. This is in addition to those JSP pages already defined in the ADK. This list is a comma-separated list of *extra* JSPs. The standard JSPs are addevent, addservc, confconn, edtevent, edtservc, event, service, and testform; do *not* include them

in the extra-jsp-list. For example if you add a JSP called mybrowser.jsp, your extra-jsp-list would look like the following:

extra-jsp-list=mybrowser

- h. Delete your existing web.xml and weblogic.xml descriptors. You can back up these files if you have customized them. Most adapters do not have custom web.xml and weblogic.xml descriptors.
- 4. Edit the <adapter root>/src/ear/META-INF/application.xml file and remove the web module definition for the event router. For example, the text removed for the sample adapter is as follows:

```
<module>
<web>
<web-uri>BEA_WLS_SAMPLE_ADK_EventRouter.war</web-uri>
<context-root>BEA_WLS_SAMPLE_ADK_EventRouter</context-root>
</web>
</module>
```

- 5. Modify your <adapter root>/build.xml file, as follows:
  - Note: The following instructions assume that your build.xml file is based on the build.xml file provided with the ADK. If your build.xml file in not based on the ADK's build.xml file or if you have extensively modified it, you will need to adjust these instructions to account for these differences.
  - a. Eliminate the event router JAR and WAR.
  - b. In build.xml, delete the eventrouter\_jar and eventrouter\_war targets and any references to them.
  - c. Add <your adapter package>/event/\*.class to the class includes definition of the JAR target. It looks like this:

```
...
<!--
From the adapter's source directory, include the "includes" list
For this adapter, all the classes in the sample/cci, sample/event
and sample/spi packages are included as well as the log configuration
file and message bundles
-->
<fileset dir='${SRC_DIR}'
    includes='sample/cci/*.class, sample/event/*.class,
        sample/spi/*.class, sample/eis/*.class,
        *.xml,*.properties'/>
```

d. Add the following to the JAR command under your EAR target after the zipfileset element for the adk.jar file:

```
<zipfileset src='${WLI_LIB_DIR}/adk-eventgenerator.jar'>
<exclude name='META-INF/MANIFEST.MF'/>
</zipfileset>
```

e. Add the following text to the top of your *packages* build target. This text calls ant tasks in the ADK that generate the web descriptors (web.xml and weblogic.xml) for your adapter. It also merges your adapter-specific properties file with the ADK.properties properties file to yield the final merged properties file required for proper operation of the adapter.

```
<!-- Generate web descriptors. NOTE: You can turn this off if you want
         to tightly control your web.xml/weblogic.xml. In this case,
        simply maintain these files in your src/war/WEB-INF instead of
         web-gen.properties -->
    <ant dir='${WLI_HOME}/adapters/utils/ant'</pre>
         target='generate_web_descriptors'
         inheritAll='false'>
      <property name='web_gen_props_file'</pre>
                value='${SRC_DIR}/war/WEB-INF/web-gen.properties'/>
    </ant>
    <!-- Merge the ADK.properties file and your adapter-specific
properties
       into the final properties file that will be used by the adapter
     -->
    <ant dir='${WLI_HOME}/adapters/utils/ant'</pre>
         target='merge_properties'
         inheritAll='false'>
      <property name='props_dir' value='${SRC_DIR}'/>
      <property name='adapter_props_file'</pre>
                value='BEA_WLS_DBMS_ADK-base.properties'/>
      <property name='target_props_file'</pre>
                value='BEA_WLS_DBMS_ADK.properties'/>
    </ant>
```

- 6. Remove the entire <adapter root>/src/eventrouter directory.
- 7. Change the SYSTEM identifier in <adapter

```
root>/src/rar/META-INF/weblogic-ra.xml from
```

```
PUBLIC '-//BEA Systems, Inc.//DTD WebLogic 6.0.0 Connector//EN'
'http://www.bea.com/servers/wls600/dtd/weblogic600-ra.dtd'
```

to

```
PUBLIC '-//BEA Systems, Inc.//DTD WebLogic 8.1.0 Connector//EN'
'http://www.bea.com/servers/wls810/dtd/weblogic810-ra.dtd'
```

 Change the <shrink-period-minutes> element in <adapter root>/src/weblogic-ra.xml to <shrink-frequency-seconds> and multiply the current element's value by 60.

This completes upgrading your ADK.

# Index

### A

about upgrade utilities 5-3 adapter development kit (ADK), upgrading to 8.1 SP2 5-39 adapter development kit (ADK) 9-1 adapter for RDBMS 8.1 8-3 aiExport21.cmd file, editing 5-6

### B

business operation EJBs 5-9

### C

CA keystore 6-5 contents of Upgrade JAR 5-6 Contivo Analyst 5-5 controls email 8-2 file 8-2 creating an upgrade application 5-8

### E

edit aiExport21.cmd file 5-6 EJBs, business operations 5-9 email controls 8-2 exporting application views from WebLogic Integration 2.1 SP2 or 7.0 SP2 5-16 TPM configuration data from WebLogic Integration 2.1 SP2 or 7.0 SP2 5-11 workflows 5-10

### F

features requiring manual upgrade 5-4 file controls 8-2

#### G

general upgrade strategy 5-7 guidelines for upgrading 5-2

### I

importing application views into WebLogic Integration 8.1 5-20 importing TPM configuration data 5-12 installing upgrade utilities and wizard 5-5

### J

JMS bridge 5-39

#### Ρ

permissions 6-3 platform terminology changes 5-3

#### R

RDBMS 8.1 adapter 8-3 RosettaNet protocols 5-4 running and testing business processes 5-38

#### T

terminology changes 5-2

### U

upgrade log 5-37 upgrade strategy overview 5-7 upgrade utilities, about 5-3 upgrade wizard 5-30 limitations 5-31 upgrading adapter development kit (ADK) 9-1 adapters developed by ADK to 8.1 SP2 5-39 application integration (AI) components 5-19 application view controls 7-1 B2B security 6-4 BPM APIs 5-4 BPM plug-in framework 5-4 calendars 6-3 Contivo Analyst 5-5 email 6-3 guidelines 5-2 manual 5-4 roles and organizations 6-2 security features 6-1 TPM configuration data 5-12 trading partner security 6-6 utility adapters 5-4, 8-1 WebLogic Workshop 7.0 SP2 application view controls 5-4 workflows 5-30 workflows that use RosettaNet protocols 5-4 using the upgrade wizard 5-34 utility adapters 8-1

#### W

what it upgrades 5-30